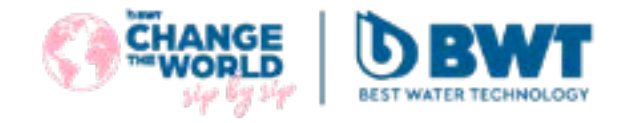

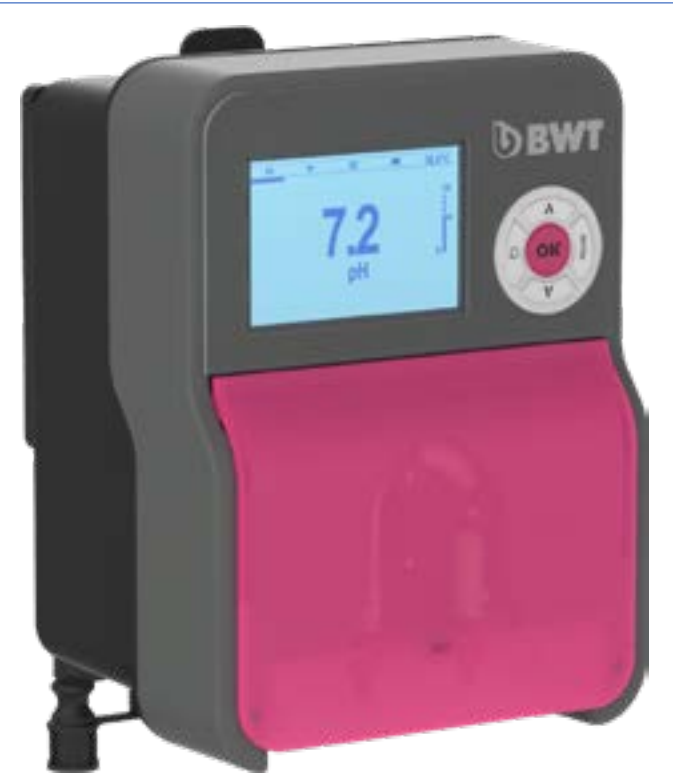

## Analysatoren/Steuergeräte BWT Medo Connect für Schwimmbäder

## INHALT

| 1                       | Wichtiger Sicherheitshinweis                                                                                                    | 4                                                                                                    |
|-------------------------|----------------------------------------------------------------------------------------------------|----------------------------------------------------------------------------------------------------|
| 2                       | Allgemeines                                                                                                    | 5                                                                                                    |
|                         | 2.1 Zeichen und Symbole                                                                                                    | 5                                                                                                    |
|                         | 2.2 Lagerung und Transport                                                                                                    | 6                                                                                                    |
| _                       |                                                                                                    | 0                                                                                                    |
| 3                       | Inhalt der Verpackung                                                                                                    | 7                                                                                                    |
|                         | 3.1 Signaltatel                                                                                                    | 9<br>10                                                                                                    |
|                         | 3.3 Montage der Wandhalterung                                                                                                    |                                                                                                    |
|                         | 3.4 Wichtigste Funktionen                                                                                                    | 11                                                                                                    |
| 4                       | Einbau und Anschlüsse                                                                                                    | 12                                                                                                    |
|                         | 4.1 Wahl des Aufstellungsortes                                                                                                    | 12                                                                                                    |
|                         | 4.2 Vorgehensweise bei der Wandmontage                                                                                                    |                                                                                                    |
|                         | 4.3 Installation von Stutzklammern für Sonden ("freie Montage") und Produkteinspritzung                                                                                                    | 13                                                                                                    |
|                         | 4.3.2 Montageverfahren für Stützklammern                                                                                                    |                                                                                                    |
|                         | 4.3.3 Vorgehensweise bei der Installation des Sondenanschlusskits                                                                                                    | 14                                                                                                    |
|                         | 4.3.4 Verfahren zur Montage des Einspritzsatzes                                                                                                    |                                                                                                    |
|                         | 4.3.5 Installationsvertahren für den Ansaugsatz                                                                                                    | 10<br>17                                                                                                    |
| -                       |                                                                                                    | 10                                                                                                    |
| J                       |                                                                                                    | 18                                                                                                    |
| 6                       | Auswechseln der internen Schutzsicherungen                                                                                                    | 19                                                                                                    |
|                         | 6.1 Inbetriebnahme / Elektrische Anschlüsse                                                                                                    | 20                                                                                                    |
|                         | 6.1.1 Aligemeine Anschlusse                                                                                                    | 20                                                                                                    |
| _                       |                                                                                                    |                                                                                                    |
| 7                       | Regelungsprogramm                                                                                                    | 21                                                                                                    |
| 7                       | <b>Regelungsprogramm</b><br>7.1 Tastatur.<br>7.2 Grafisches Display                                                                                                    | <b> 21</b><br>21                                                                                                    |
| 7                       | Regelungsprogramm         7.1       Tastatur                                                                                                    | <b> 21</b><br>21<br>21<br>22                                                                                                    |
| 7                       | Regelungsprogramm         7.1       Tastatur                                                                                                    | <b>21</b><br>21<br>21<br>21<br>22<br>22                                                                                                    |
| 7                       | Regelungsprogramm         7.1 Tastatur.         7.2 Grafisches Display         7.3 Menü INFO         7.4 Menü Hilfe         7.5 Menü Kalibrierung         7.6 Menü Kalibrierung                                                                                                    | <b>21</b><br>21<br>21<br>22<br>22<br>22<br>23                                                                                                    |
| 7                       | Regelungsprogramm         7.1       Tastatur.         7.2       Grafisches Display         7.3       Menü INFO         7.4       Menü Hilfe         7.5       Menü Kalibrierung         7.6       Menü Konfiguration         7.7       Menü pH-Pumpe                                                                                                    | <b>21</b><br>21<br>22<br>22<br>22<br>23<br>23<br>24<br>25                                                                                                    |
| 7                       | Regelungsprogramm         7.1         Tastatur.         7.2       Grafisches Display         7.3       Menü INFO         7.4       Menü Hilfe         7.5       Menü Kalibrierung         7.6       Menü Konfiguration         7.7       Menü pH-Pumpe         7.8       Menü ORP-Pumpe                                                                                                    | <b>21</b><br>21<br>22<br>22<br>22<br>23<br>23<br>24<br>25<br>25                                                                                                    |
| 7                       | Regelungsprogramm         7.1 Tastatur.         7.2 Grafisches Display         7.3 Menü INFO         7.4 Menü Hilfe         7.5 Menü Kalibrierung         7.6 Menü Konfiguration         7.7 Menü pH-Pumpe         7.8 Menü ORP-Pumpe         7.9 Alarmrelais                                                                                                    | <b>21</b><br>21<br>22<br>22<br>22<br>23<br>24<br>24<br>25<br>25<br>25<br>26                                                                                                |
| 7                       | Regelungsprogramm         7.1 Tastatur.         7.2 Grafisches Display         7.3 Menü INFO         7.4 Menü Hilfe         7.5 Menü Kalibrierung         7.6 Menü Konfiguration         7.7 Menü pH-Pumpe         7.8 Menü ORP-Pumpe         7.9 Alarmrelais         7.10 Erweitertes Menü         7.10 1         34 Menü Sprachanzeige                                                                                                    | <b>21</b><br>21<br>22<br>22<br>22<br>23<br>23<br>24<br>25<br>25<br>25<br>26<br>26<br>27                                                                                    |
| 7                       | Regelungsprogramm         7.1 Tastatur.         7.2 Grafisches Display         7.3 Menü INFO         7.4 Menü Hilfe         7.5 Menü Kalibrierung         7.6 Menü Konfiguration         7.7 Menü pH-Pumpe         7.8 Menü ORP-Pumpe         7.9 Alarmrelais.         7.10 Erweitertes Menü         7.10.1       3A Menü Sprachanzeige         7.10.2       3B Passwort                                                                                                    | <b>21</b><br>21<br>22<br>22<br>22<br>23<br>24<br>25<br>25<br>25<br>26<br>26<br>27<br>28                                                                                    |
| 7                       | Regelungsprogramm         7.1 Tastatur         7.2 Grafisches Display         7.3 Menü INFO         7.4 Menü Hilfe         7.5 Menü Kalibrierung         7.6 Menü Konfiguration         7.7 Menü pH-Pumpe         7.8 Menü ORP-Pumpe         7.9 Alarmrelais.         7.10 Erweitertes Menü         7.10.1 3A Menü Sprachanzeige         7.10.2 3B Passwort         7.10.3 3C-Parameter                                                                                                    | <b>21</b> 21 22 22 23 23 24 25 25 26 26 26 27 28 29                                                                                                    |
| 7                       | Regelungsprogramm         7.1       Tastatur         7.2       Grafisches Display         7.3       Menü INFO         7.4       Menü Hilfe         7.5       Menü Kalibrierung         7.6       Menü Konfiguration         7.7       Menü Konfiguration         7.8       Menü ORP-Pumpe         7.9       Alarmrelais         7.10.1       3A Menü Sprachanzeige         7.10.2       3B Passwort         7.10.3       3C-Parameter         7.10.4       Menü zur Neuinitialisierung des 3D-Systems         7.10.5       Stemare Ferrumere Devision                                                                                                    | <b>21</b><br>21<br>22<br>22<br>22<br>23<br>24<br>25<br>25<br>25<br>26<br>26<br>27<br>28<br>29<br>31<br>21                                                                  |
| 7                       | Regelungsprogramm         7.1 Tastatur.         7.2 Grafisches Display                                                                                                    | <b>21</b> 21 22 22 23 23 24 25 25 26 26 26 26 27 28 29 31 31 32                                                                                                    |
| 7                       | Regelungsprogramm         7.1 Tastatur.         7.2 Grafisches Display         7.3 Menü INFO         7.4 Menü Hilfe         7.5 Menü Kalibrierung         7.6 Menü Konfiguration         7.7 Menü pH-Pumpe         7.8 Menü ORP-Pumpe         7.9 Alarmrelais         7.10.1 3A Menü Sprachanzeige         7.10.2 3B Passwort         7.10.3 3C-Parameter         7.10.4 Menü zur Neuinitialisierung des 3D-Systems         7.10.5 3E Menü Firmware-Revision         7.10.6 3F Bedienfeldmenü                                                                                                    | <b>21</b> 21 22 22 22 23 24 25 25 26 26 26 27 28 29 31 31 31 32 29 29 20 20 20 20 20 20 20 20 20 20 20 20 20                                                               |
| 8                       | Regelungsprogramm                                                                                                    | <b>21</b> 21 22 22 23 24 24 25 25 26 26 26 27 28 29 31 31 31 32 <b>33</b>                                                                                                  |
| 7<br>8<br>9             | Regelungsprogramm                                                                                                    | <b>21</b> 21 22 22 23 24 25 25 25 26 26 26 27 28 29 31 31 32 32 <b>33 34</b>                                                                                               |
| 7<br>8<br>9<br>10       | Regelungsprogramm         7.1 Tastatur         7.2 Grafisches Display         7.3 Menü INFO         7.4 Menü Hilfe         7.5 Menü Kalibrierung         7.6 Menü Kalibrierung         7.7 Menü pH-Pumpe         7.8 Menü ORP-Pumpe         7.9 Alarmrelais.         7.10.1 3A Menü Sprachanzeige         7.10.2 3B Passwort         7.10.3 3C-Parameter         7.10.4 Menü zur Neuinitialisierung des 3D-Systems.         7.10.5 3E Menü Firmware-Revision         7.10.6 3F Bedienfeldmenü         Anzeigestufe         pH-Kalibrierung         0 Redox-Kalibrierung (ORP)                                                                                 | <b>21</b> 21 22 22 23 24 25 25 25 26 26 26 27 28 29 31 31 31 32 <b>33 33 33</b>                                                                                            |
| 7<br>8<br>9<br>10       | Regelungsprogramm                                                                                                    | 21<br>21<br>22<br>22<br>23<br>24<br>25<br>25<br>26<br>26<br>26<br>26<br>26<br>27<br>28<br>29<br>31<br>31<br>31<br>32<br>33<br>31<br>32<br>33<br>34<br>33<br>34<br>35<br>36 |
| 7<br>8<br>9<br>10<br>11 | Regelungsprogramm         7.1 Tastatur         7.2 Grafisches Display         7.3 Menü INFO         7.4 Menü Hilfe         7.5 Menü Kalibrierung         7.6 Menü Konfiguration         7.7 Menü pH-Pumpe         7.8 Menü ORP-Pumpe         7.9 Alarmrelais.         7.10.1 SA Menü Sprachanzeige         7.10.2 3B Passwort         7.10.3 3C-Parameter         7.10.4 Menü zur Neuinitialisierung des 3D-Systems.         7.10.5 3E Menü Firmware-Revision         7.10.6 3F Bedienfeldmenü         Anzeigestufe         pH-Kalibrierung (ORP)         1 Kalibrierung der Temperatur         2 Proportional-Dosierpumpe (TWM: Zeit mit Modulation) mit OFA | 21<br>21<br>22<br>22<br>23<br>24<br>25<br>25<br>26<br>26<br>26<br>26<br>27<br>28<br>29<br>31<br>31<br>31<br>32<br>33<br>33<br>34<br>33<br>34<br>33                         |

| pH/Redox-Sollwertalarm                           | 39                                                                                                    |
|--------------------------------------------------|----------------------------------------------------------------------------------------------------|
| Beispiel für den direkten Anschluss an das Gerät | 40                                                                                                    |
| Alarme                                           | 41                                                                                                    |
| Wartung                                          | 42                                                                                                    |
| Aufbewahrung der Pumpe nach dem Gebrauch         | 43                                                                                                    |
| Standardeinstellungen                            | 44                                                                                                    |
|                                                  | pH/Redox-Sollwertalarm.<br>Beispiel für den direkten Anschluss an das Gerät<br>Alarme<br>Wartung<br>Aufbewahrung der Pumpe nach dem Gebrauch<br>Standardeinstellungen. |

#### 1 Wichtiger Sicherheitshinweis

Erlernen von Rettungstechniken Bewahren Sie die Erste-Hilfe-Nummern (FRANKREICH) in der Nähe des Schwimmbeckens auf und zeigen Sie sie an: 18

- Feuerlöschdienst:
- FMS : 15
- Giftnotrufzentralen(24/24 7/7):

| · · · · · · · · · · · · · · · · · · · |    |    |    |    |    |
|---------------------------------------|----|----|----|----|----|
| ANGERS                                | 02 | 41 | 48 | 21 | 21 |
| BORDEAUX                              | 05 | 56 | 96 | 40 | 80 |
| LILLE                                 | 08 | 00 | 59 | 59 | 59 |
| LIYON                                 | 04 | 72 | 11 | 69 | 11 |
| MARSEILLE                             | 04 | 91 | 75 | 25 | 25 |
| NANCY                                 | 03 | 83 | 22 | 50 | 50 |
| PARIS                                 | 01 | 40 | 05 | 48 | 48 |
| TOLOUSE                               | 05 | 61 | 77 | 74 | 47 |
|                                       |    |    |    |    |    |

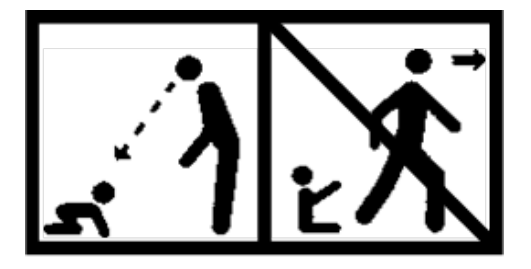

#### ACHTUNG

Dieses Gerät kann von Kindern ab 8 Jahren und von Personen mit eingeschränkten körperlichen, sensorischen oder geistigen Fähigkeiten oder mangelnder Erfahrung und Kenntnis benutzt werden, sofern sie angemessen beaufsichtigt werden oder Anweisungen zum sicheren Gebrauch des Geräts erhalten und die damit verbundenen Risiken verstanden haben. Kinder dürfen nicht mit dem Gerät spielen. Die Reinigung und Wartung durch den Benutzer darf nicht von unbeaufsichtigten Kindern durchgeführt werden.

#### ACHTUNG

Im Stromversorgungsnetz muss vor dem Gerät eine Vorrichtung zur Abschaltung aller aktiven Pole (Phase/n und Nullleiter) vorhanden sein, damit das Produkt vor jedem technischen Eingriff systematisch spannungsfrei geschaltet werden kann. Diese Vorrichtung muss in der Nähe des Geräts angebracht werden.

#### ACHTUNG

Wenn das Netzkabel beschädigt ist, muss es vom Hersteller oder seinem Vertragshändler ersetzt werden.

#### ACHTUNG

Das BWT Medo Connect-Bedienfeld muss in einem Mindestabstand zum Becken aufgestellt werden, der durch die am Aufstellungsort geltenden Vorschriften vorgegeben ist. In Frankreich beträgt dieser Abstand 3,5 m. Wenn die Stromversorgung des Geräts jedoch speziell durch einen 30-mA-Fehlerstromschutzschalter geschützt ist, kann dieser Abstand auf 2,0 m reduziert werden (Volumen 2 in der Abbildung unten).

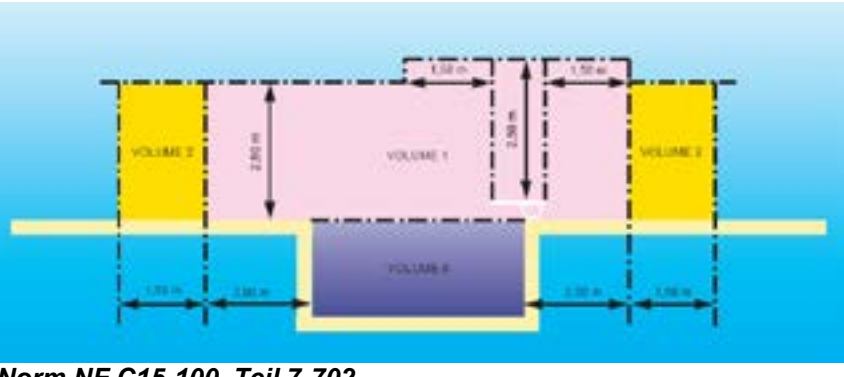

Norm NF C15-100, Teil 7-702. 0000139212

#### VORSICHT

Es wird dringend empfohlen, die elektrische Anlage mit einem Blitzschutzgerät auszustatten. Jegliche Schäden, die an den elektrischen und elektronischen Komponenten des BWT Medo Connect entstehen können, sind nicht von der Garantie abgedeckt.

### 2 Allgemeines

Die Analysatoren/Regler **BWT Medo Connect**, die Sie soeben erworben haben, sind elektronische High-Tech-Geräte, die sorgfältig entwickelt und hergestellt wurden, damit Sie sich wohlfühlen und beruhigt sein können. Die Einfachheit, Benutzerfreundlichkeit und technische Raffinesse von **BWT Medo Connect** garantieren Ihnen eine perfekte Kontrolle der Wasserqualität Ihres Pools.

Diese Geräte sind für die Regulierung des pH-Werts und des Desinfektionsmittelgehalts über das Redoxpotential (oder ORP auf Englisch) des Wassers in privaten Schwimmbädern mit einem Volumen zwischen 10 m<sup>3</sup> und 120 m<sup>3</sup> bestimmt.

#### VORSICHT

Wir raten dringend davon ab, diese Geräte zur Regelung der Wasseraufbereitung von Spas zu verwenden, die hydraulisch unabhängig von einem Schwimmbad sind.

Diese Geräte können auch direkt die Konzentration des freien Chlors im Wasser regeln, indem sie anstelle einer Redoxsonde eine amperometrische Sonde mit "offener Zelle" verwenden. Diese Sonde ist nicht im Lieferumfang des Geräts enthalten. Diese amperometrische Sonde ist auf eine spezielle Analysekammer montiert. Es sind nur Geräte zugelassen, die den Eigenschaften des BWT Medo Connect entsprechen.

# Es ist nicht erlaubt, Sonden oder Schnittstellen zu verwenden, die nicht den in diesem Handbuch definierten technischen Spezifikationen entsprechen.

#### **BWT Medo Connect** ist in 2 Versionen verfügbar:

- Vormontiert auf Platte
- Freie Montage

Bei der **BWT Medo Connect**-Reihe kann der Anwender zwischen zwei Regelungsarten wählen: Proportional mit zyklischer Regelung oder "Ein/Aus" mit Hysterese.

Die folgende Anleitung enthält alle Informationen, die für die Installation, den Gebrauch und die Wartung des neuen Geräts erforderlich sind.

#### 2.1 Zeichen und Symbole

Identifiz

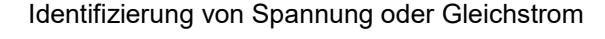

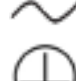

Identifizierung der Spannung oder des Wechselstroms

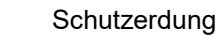

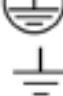

Funktionelle Erdung

0000139212

#### 2.2 Lagerung und Transport

Der **BWT Medo Connect** muss in der Originalverpackung gelagert und transportiert werden, um mögliche Schäden zu vermeiden.

Umweltbedingungen für Transport und Lagerung:

Temperatur: 0 °C bis 60 °C Luftfeuchtigkeit: Maximal 90% ohne Kondensation Nicht-korrosive Umgebung, keine Lösungsmitteldämpfe

Beseitigung der Verpackung:

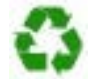

Gegenstände wie Papier, Pappe, Kunststoff oder andere wiederverwertbare Materialien müssen zu einem speziellen Sortierzentrum gebracht werden.

#### 2.3 Garantie

Für dieses Produkt gelten die gesetzlichen Garantien (bekannt als "Konformität" und S"chutz vor versteckten Mängeln") für den Endverbraucher.

**PROCOPI-BWT** gewährt außerdem eine kommerzielle Garantie, die nur dann in Anspruch genommen werden kann, wenn das Produkt in Übereinstimmung mit den Empfehlungen in diesem Handbuch gelagert, gehandhabt, installiert, betrieben und gewartet wurde.

Im Namen von BWT gilt daher für dieses Produkt die folgende Handelsgarantie ab dem Datum der ersten Rechnungsstellung durch *PROCOPI-BWT* an das Kundenunternehmen:

3 Jahre für das Steuergerät

BITTE BEACHTEN: Sonden und ihre Befestigungssätze, Einspritzungssätze, Schläuche, Standardlösungen und Tankverschlussventile fallen nicht unter die Handelsgarantie des Herstellers.

### 3 Inhalt der Verpackung

Medo Connect - pH

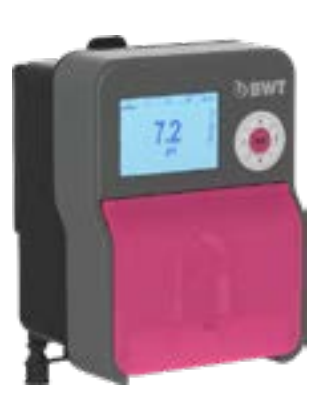

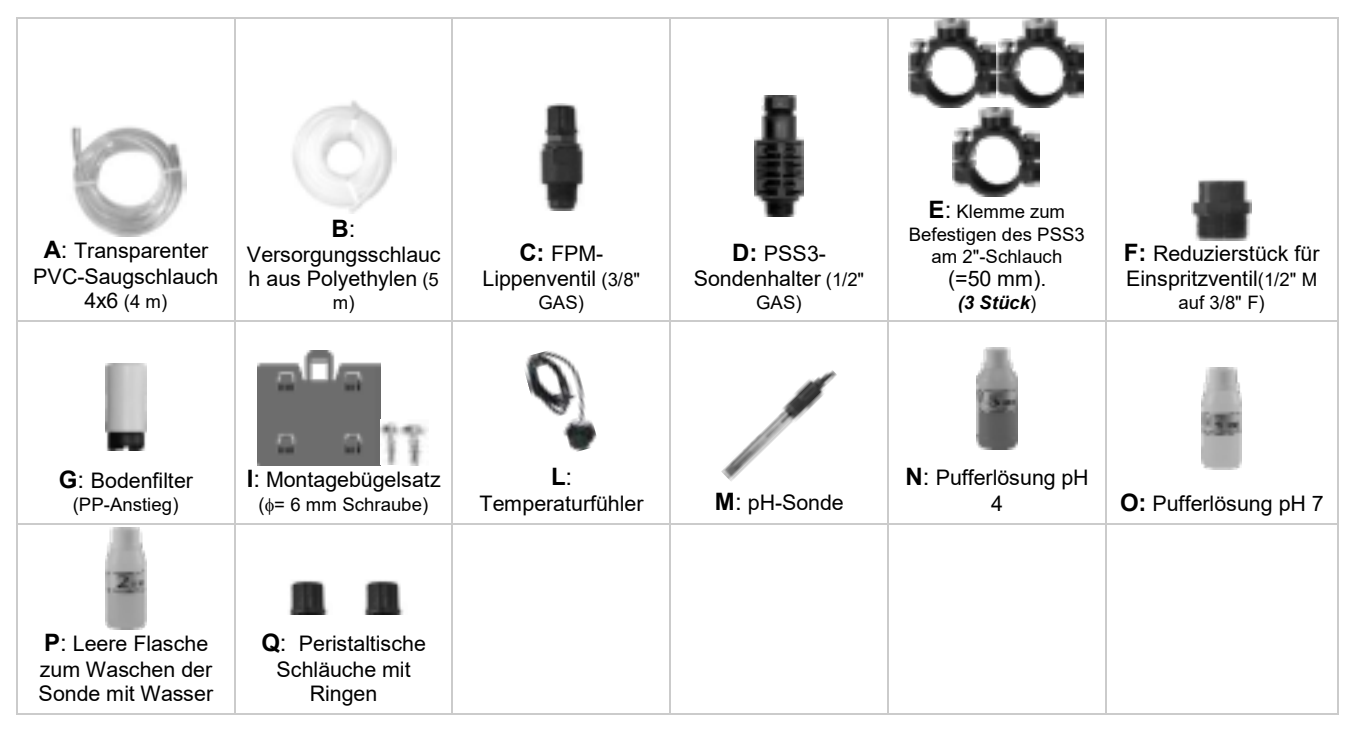

### Medo Connect ORP

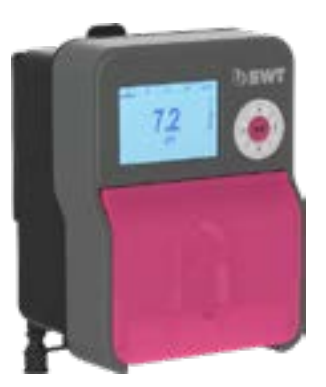

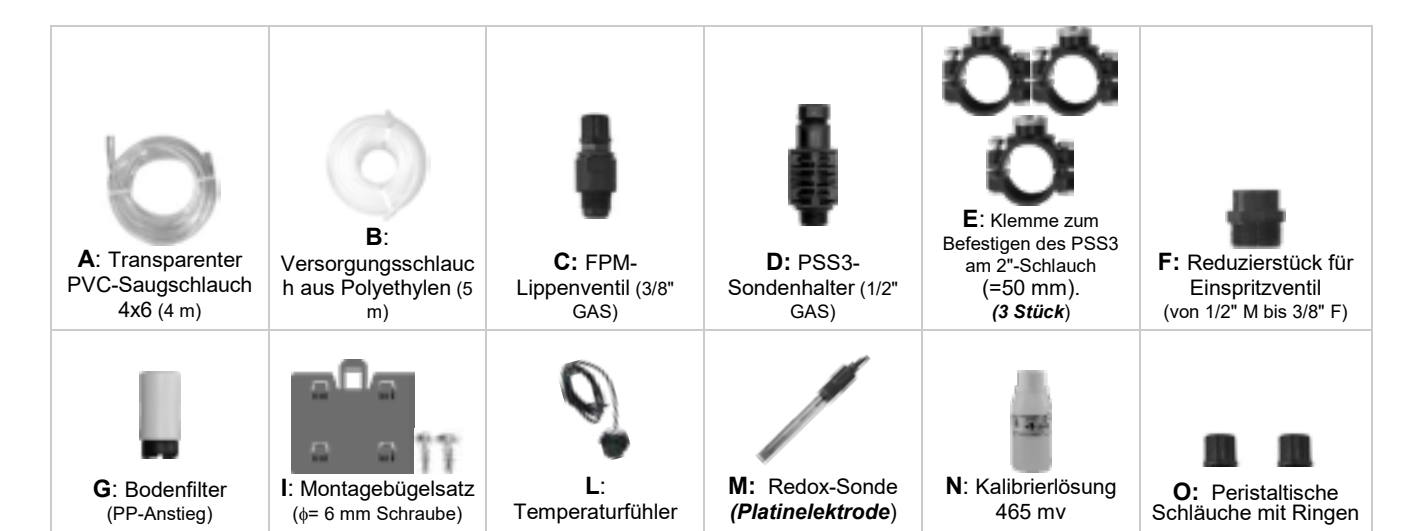

0000139212

#### 3.1 Signaltafel

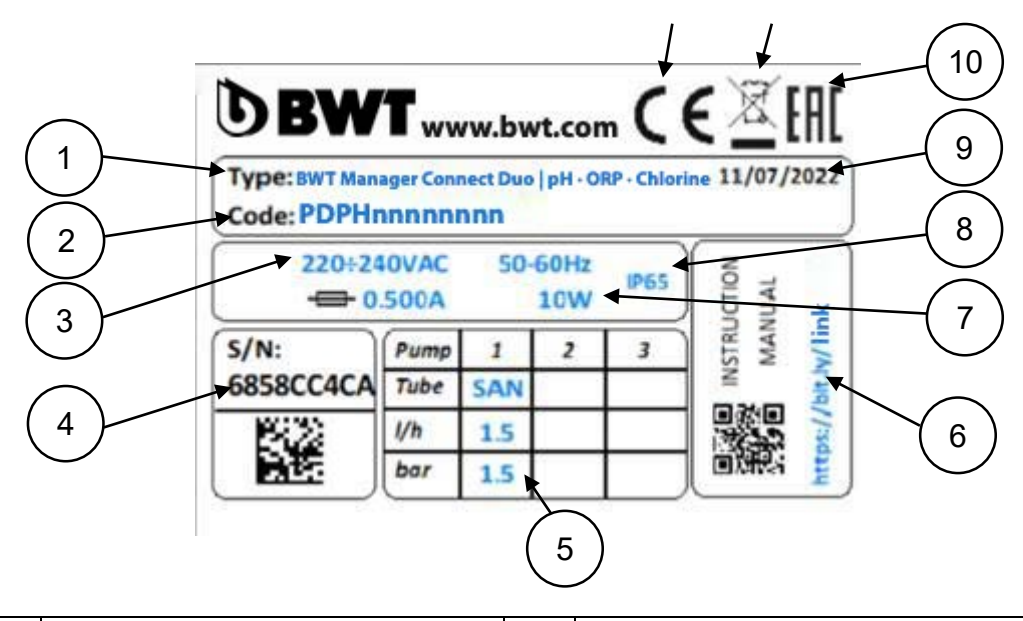

| 1 | Modell des Produkts        | 7  | Maximale Stromwerte           |
|---|----------------------------|----|-------------------------------|
| 2 | Produkt-Referenz           | 8  | Schutzklasse des Containers   |
| 3 | Stromversorgungsbereich    | 9  | Produktionsdatum              |
| 4 | Seriennummer               | 10 | EAC-Konformität               |
| 5 | Merkmale der Pumpe         | 11 | Speziell recycelbares Produkt |
| 6 | Link für Handbuch-Download | 12 | CE-Konformität                |

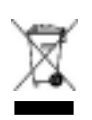

Gemäß der europäischen Richtlinie 2012/19/EU weist dieses Symbol darauf hin, dass Elektrogeräte nicht als Haushalts- oder Industrieabfall entsorgt werden dürfen. Nach den geltenden Vorschriften sind die Verbraucher in der Europäischen Union verpflichtet, Altgeräte an den Hersteller zurückzugeben, der sie dann kostenlos entsorgt.

CE

In Übereinstimmung mit der Niederspannungsrichtlinie (2014/35/EU), der Richtlinie über elektromagnetische Verträglichkeit (2014/30/EU) und der RoHs2-Richtlinie (2011/65/EU) zeigt dieses Symbol an, dass das Gerät in Übereinstimmung mit diesen Richtlinien entwickelt wurde.

### 3.2 Technische Spezifikationen

| Spezifikationen                | Medo Connect<br>pH-Wert     | Medo Connect<br>ORP                              |
|--------------------------------|-----------------------------|--------------------------------------------------|
| Abmessungen (H - B - T)        | H: 210 x L:163 x T:130 mm   | <b>H:</b> 210 x <b>L</b> :163 x <b>T</b> :130 mm |
| Gewicht                        | 1,85 kg                     | 1,85 kg                                          |
| Status der Pumpe               | Pause - Versorgung          | Pause - Versorgung                               |
| Kalibrierung der Sonde         | Automatisch                 | Automatisch                                      |
| Stromversorgung                | 220-240 VAC 50-60 Hz        | 220-240 VAC 50-60 Hz                             |
| Verbrauch (W)                  | 20 Watt                     | 20 Watt                                          |
| Genauigkeit des Geräts         | ± 0,1 pH; ±1°C              | ±10mV; ±1°C                                      |
| Messgenauigkeit                | ±0,02pH; ±0,5°C             | ±3mV; ±0,5°C                                     |
| Bereich                        | 0-14pH; von 0 bis +55°C     | -99 -1000mV; 0 bis +55°C                         |
| Förderleistung der Pumpe (I/h) | 1.5 l/h                     | 1.5 l/h                                          |
| Max. Gegendruck                | 1,5 bar                     | 1,5 bar                                          |
| Relaiskontakt (Nummer 3)       | 250 VAC 10A ( ohmsche Last) | 250 VAC 10A ( ohmsche Last)                      |
| Sicherung                      | 500 mA (zeitgesteuert)      | 500 mA (zeitgesteuert)                           |

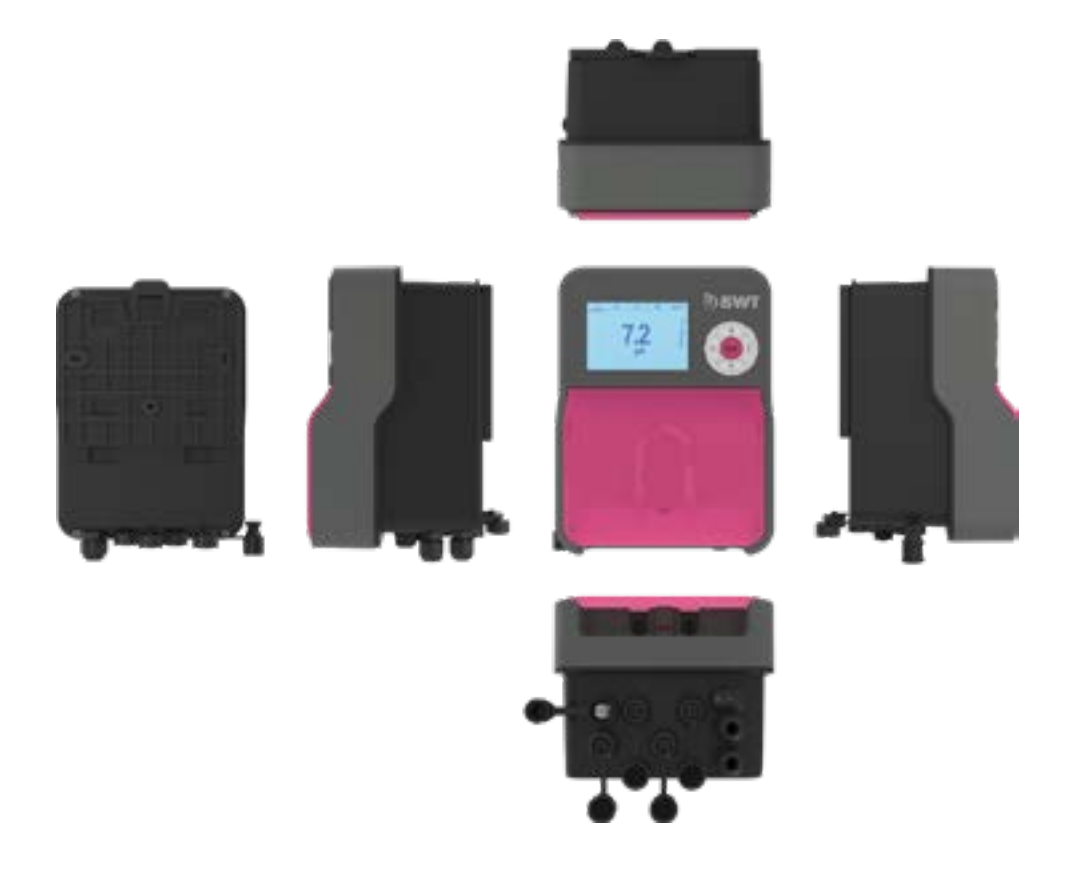

### 3.3 Montage der Wandhalterung

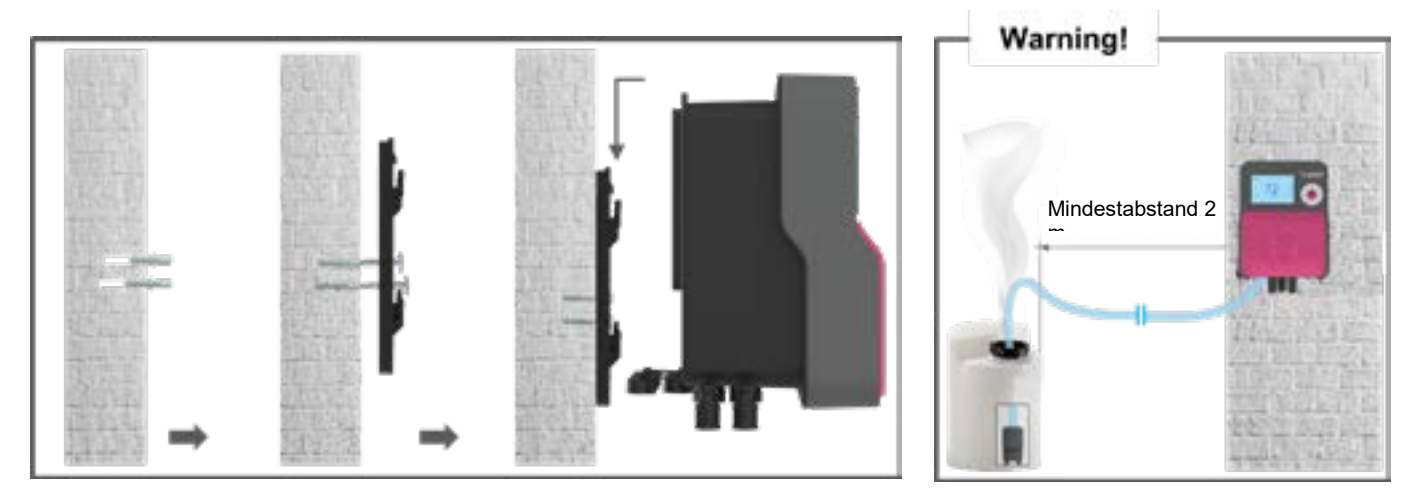

### 3.4 Wichtigste Funktionen

| Wichtigste Funktionen                      |                                                                                                    |                                                                                                    |  |  |
|--------------------------------------------|----------------------------------------------------------------------------------------------------|----------------------------------------------------------------------------------------------------|--|--|
| Funkt.                                     | Merkmal(e)                                                                                                    | Beschreibung(en)                                                                                                    |  |  |
| Mess-/Steuerkanäle                         | Skala für <b>pH</b> -Funktion<br>Skala der <b>Redoxfunktion</b>                                                     | Messbereich 0,00 bis 14,0 pH<br>Auflösung: 0,1 pH<br>Genauigkeit: 1%<br>Messbereich: -99 bis 1000 mV<br>Auflösung: +10 mV.<br>Genauigkeit: 1% |  |  |
| Regelung                                   | Vom Benutzer wählbar, <b>On/Off</b> mit<br>Hysterese oder <b>linear proportional</b> mit<br>zyklischer Steuerung    | Dosierleistung für die Behandlung                                                                                                    |  |  |
| Sollwert                                   | <b>pH:</b> 0 bis 14 pH in 0,1 pH-Schritten<br><b>Redox</b> : von 0 bis 1000 mV in 10 mV-<br>Schritten               |                                                                                                    |  |  |
| Richtung                                   | Aufsteigende oder absteigende Wirkung (pH und ORP)                                                                  |                                                                                                    |  |  |
| Alarme                                     | Hohe und niedrige Messwerte,<br>Fühlerausfälle, tägliche<br>Produkteinspritzzeiten.                                 | Definition von Alarmschwellen.                                                                                                    |  |  |
| Steuerung im<br>geschlossenen<br>Kreislauf | Fernsteuerung der Regelung<br>Strömungsausgleich                                                                    | Kontrolle über einen Filterkontakt oder<br>Durchflussmesser.                                                                                  |  |  |
| Kalibrierung                               | Durch die Identifizierung eines<br>Referenzgerätes oder mit spezifischen<br>Kalibrierflüssigkeiten. (Siehe Zubehör) |                                                                                                    |  |  |
| Wartung                                    | Unterstützung bei der Wartung                                                                                       | Manuelle Steuerung von Dosiergeräten<br>für die Pumpenansaugung                                                                               |  |  |

### 4 Einbau und Anschlüsse

#### ACHTUNG

Die Installation und der Anschluss des Systems <u>BWT Medo Connect</u> Systems darf nur von fachkundigem und qualifiziertem Personal durchgeführt werden. Die Installation muss den geltenden Normen und Sicherheitsvorschriften entsprechen!

#### ACHTUNG

Schalten Sie immer die primäre Stromversorgung aus, bevor Sie das Gerät einschalten oder seine Ausgänge manipulieren.

#### Öffnen Sie das Gerät niemals, wenn es eingeschaltet ist!

Wartung und Reparaturen dürfen nur von autorisiertem Fachpersonal durchgeführt werden.

#### 4.1 Wahl des Aufstellungsortes

Um die Sicherheit der Benutzer und die einwandfreie Funktion des **BWT Medo Connect** zu gewährleisten, beachten Sie bitte die folgenden Installationshinweise:

- Das Bedienfeld muss in einem Abstand zum Schwimmbecken angebracht werden, der den am Installationsort geltenden Vorschriften entspricht
- > Das Gerät muss vor Regen und Spritzwasser, Frost und direkter Sonneneinstrahlung geschützt werden.
- > Die Umgebungstemperatur muss zwischen 0 und 40 °C liegen.
- > Feuchtigkeit darf nicht gesättigt sein
- Der Aufstellungsort muss ausreichend belüftet sein, um korrosive Atmosphären mit hohen Konzentrationen von Lösungsmitteldämpfen zu vermeiden.
- > Wählen Sie einen vibrationsfreien Aufstellungsort auf einer stabilen, festen, sauberen und nicht geneigten (ebenen) Fläche.

Wenn diese Anweisungen nicht befolgt werden:

- > kann das Gerät beschädigt werden
- können Messungen gestört werden
- ist die Garantie nicht mehr gültig!

#### VORSICHT

Die Schutzart IP54 des BWT Medo Connect-Bedienfelds ist nur gewährleistet, wenn der Frontdeckel geschlossen ist, die Schrauben fest angezogen sind und die Kabel dem Durchmesser der Kabelverschraubungen entsprechen!

#### 4.2 Vorgehensweise bei der Wandmontage

- 1. Ausschalten der Stromversorgung
- 2. Stellen Sie sicher, dass die Filterpumpe ausgeschaltet ist.
- 3. Schließen Sie die Ventile des Hydraulikkreises und stellen Sie das Filterventil auf "geschlossen".
- Bohren Sie die erforderliche Anzahl von Löchern (3 Löcher von Ø 8 mm für die freie Montage, 4 Löcher von Ø 10 mm für die vormontierte Montage) entsprechend den in Abs. 2.3 angegebenen Abständen ab der Mitte.
- 5. Setzen Sie die Dübel mit dem Hammer ein.
- 6. Befestigen Sie das Gerät zunächst mit den oberen und dann mit den unteren Schrauben, ohne sie vollständig anzuziehen.
- 7. Sobald alle Schrauben angebracht sind, ziehen Sie sie kreuzweise an.

#### VORSICHT

Achten Sie beim Schließen der Frontabdeckung darauf, die Dichtung nicht zu beschädigen und nicht an den Kabeln zwischen der Abdeckung und der Platine zu ziehen!

#### 4.3 Installation von Stützklammern für Sonden ("freie Montage") und Produkteinspritzung

#### 4.3.1 Empfohlene Installation für die "freie Montage":

Damit die von den Sonden gemessenen Werte möglichst repräsentativ für das Beckenwasser sind, müssen die Sonden selbst zwischen dem Pumpenausgang und dem Eingang des Mehrwegeventils des Filters positioniert werden. Sie müssen auf jeden Fall vor Heizgeräten und vor der Einspritzung von Chemikalien angebracht werden.

Die Chemikalien müssen nach der gesamten Ausrüstung eingespritzt werden, kurz bevor das Wasser in das Becken zurückgeführt wird.

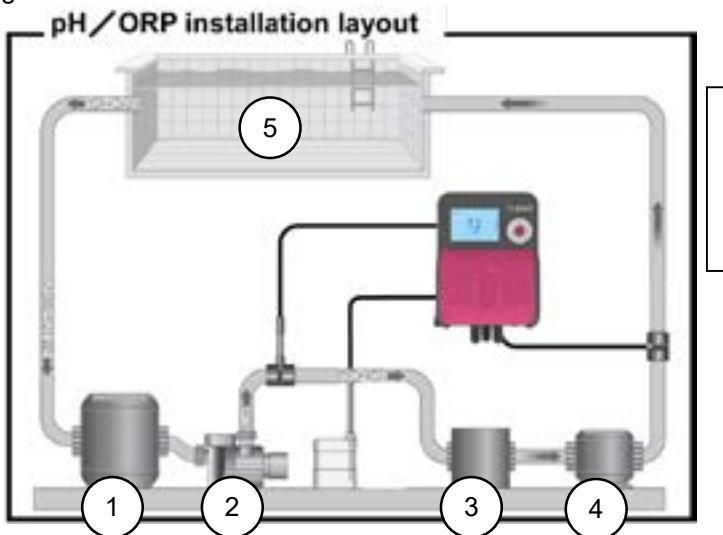

- 1. Gleichgewichtsbecken
- 2. Umwälzpumpe
- 3. Sandfilter
- 4. Wärmetauscher
- 5. Schwimmbad

Es besteht die Möglichkeit, die Sondenklemmen auf einem Nebenstromkreis ("Bypass"-Kreislauf) zu montieren, so dass sie hydraulisch isoliert werden können, um den Ausbau der Sonden zu erleichtern und zu beschleunigen (Beseitigung des "Wasserdrucks") und um das Filtersystem in Betrieb zu lassen (insbesondere während der aktiven Überwinterung)

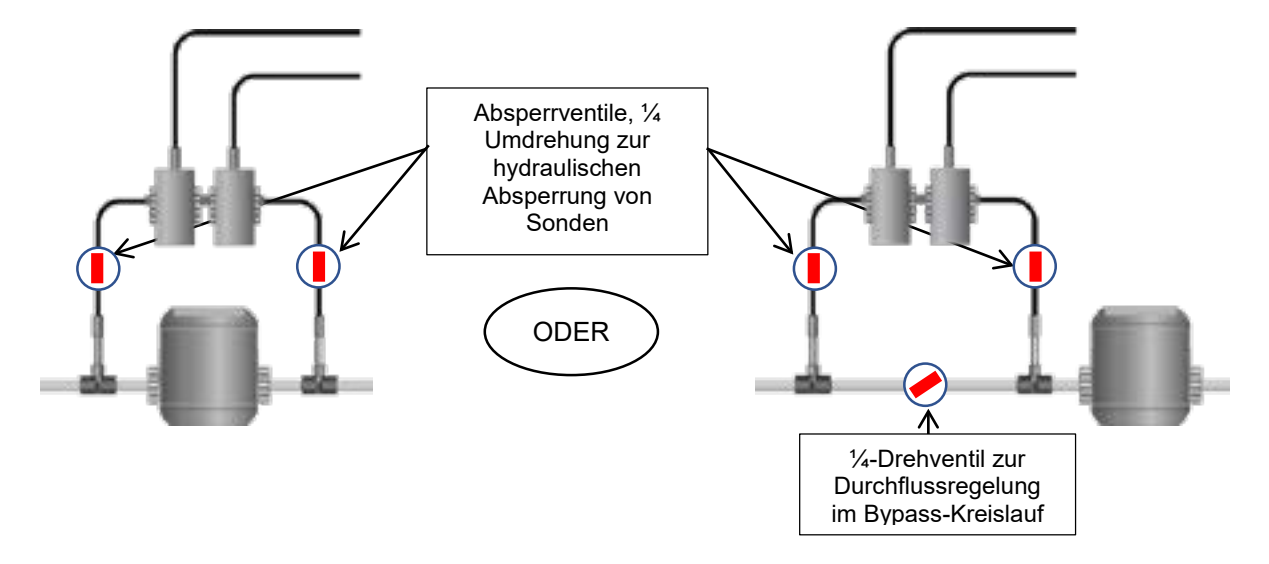

#### 4.3.2 Montageverfahren für Stützklammern

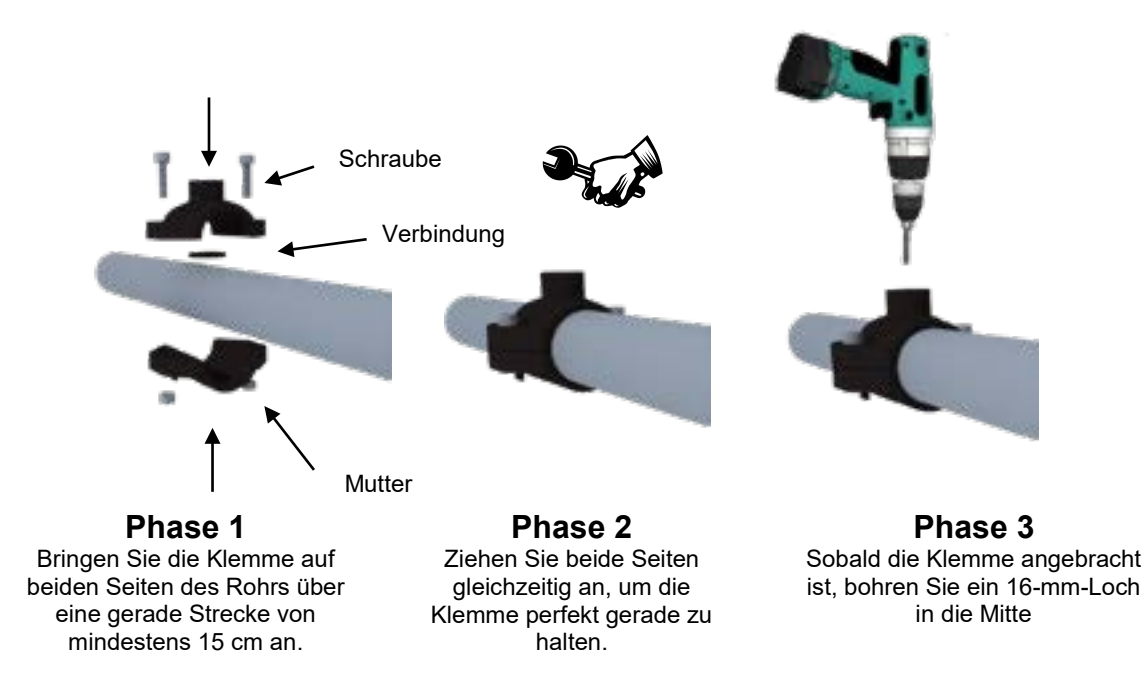

#### 4.3.3 Vorgehensweise bei der Installation des Sondenanschlusskits

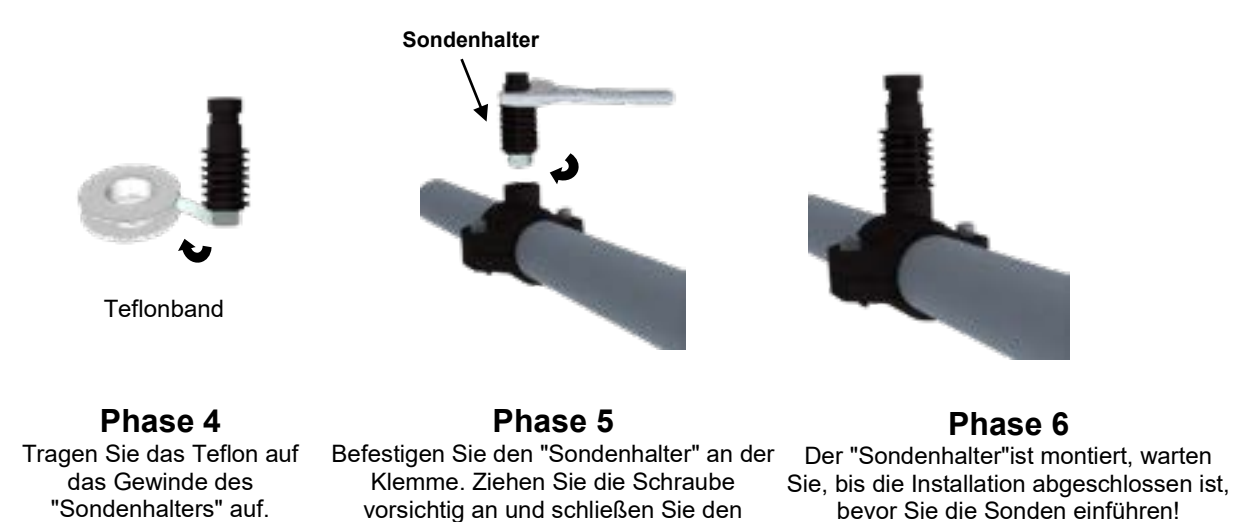

**HINWEIS:** Die pH- und/oder Redoxsonden können in einem Winkel von +/- 90° zur vertikalen Achse montiert werden. Es wird jedoch empfohlen, sie senkrecht zu installieren. Dies erleichtert die Wartung.

Vorgang dann mit einem Schraubenschlüssel ab.

#### 4.3.4 Verfahren zur Montage des Einspritzsatzes

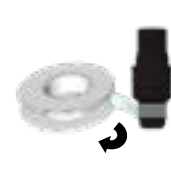

Teflonband

Phase 7 Tragen Sie Teflon auf die Gewinde der Kupplung und des Einspritzventils auf.

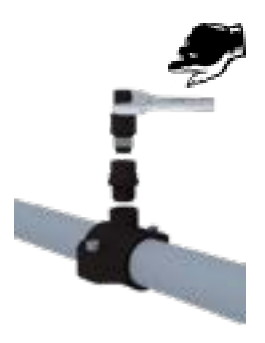

Phase 8 Schrauben Sie den Stecker auf die Halteklammer.

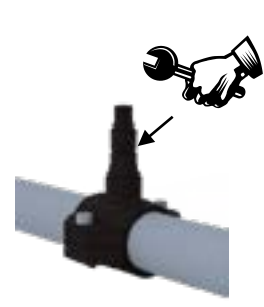

Phase 9 Ziehen Sie das Einspritzventil an der Armatur fest.

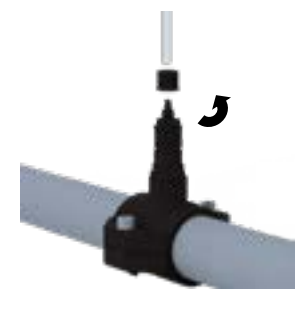

Phase 10 Schrauben Sie die Mutter des Einspritzventils ab.

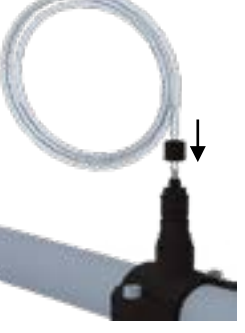

Phase 11 Führen Sie das PE-Rohr durch die Kappe und stecken Sie es in den Ventilkegel.

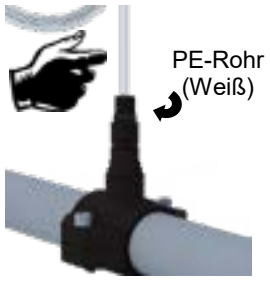

Phase 12 Schrauben Sie die Kappe mit dem PE-Rohr (weiß) auf das Ventil.

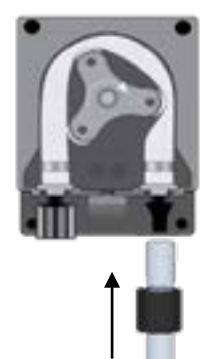

Phase 13 Gleicher Vorgang auf der Seite der Dosierpumpe.

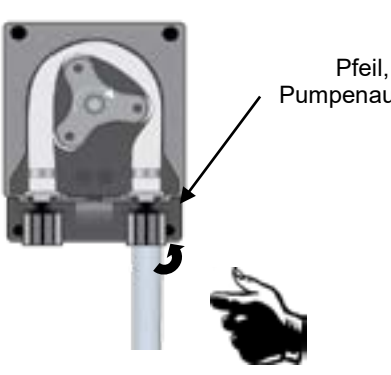

Pfeil, der den Pumpenauslass anzeigt

Phase 14 Schrauben Sie den Deckel mit dem PE-Rohr (weiß) auf die Pumpe.

#### 4.3.5 Installationsverfahren für den Ansaugsatz

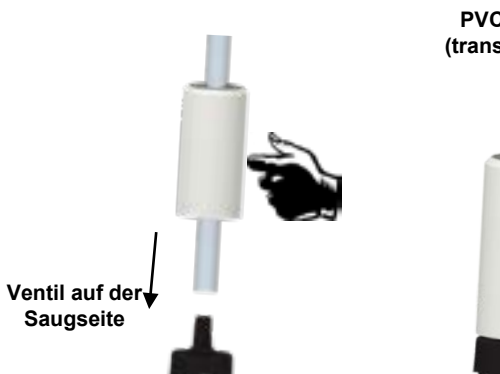

Phase 15 Schrauben Sie die Kappe ab und setzen Sie den transparenten Schlauch ein.

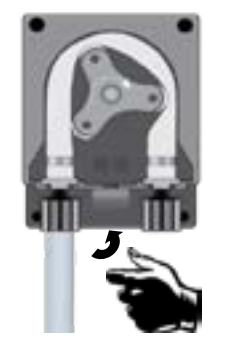

Phase 18 Ziehen Sie die Mutter der Dosierpumpe fest.

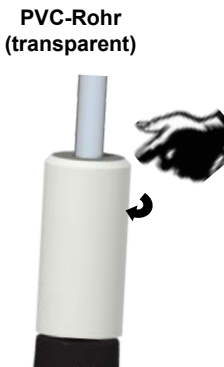

Phase 16 Ziehen Sie die Mutter auf dem Konus fest.

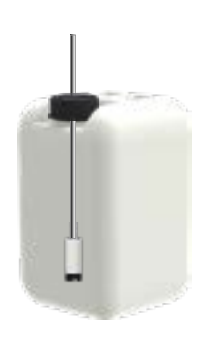

Phase 19 Montieren Sie das Bodenballastventil und stellen Sie die Tiefe ein.

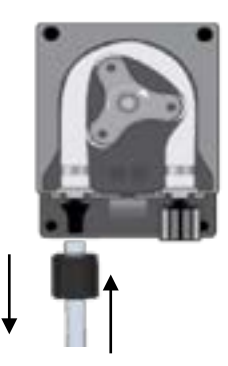

Phase 17 Schrauben Sie denPVC-Schlauch (transparent) auf die Dosierpumpe.

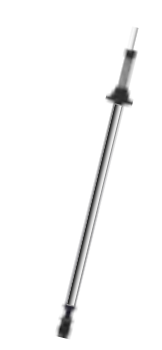

Schritt 20 (fakultativ) Positionieren Sie den Füllstandsensor und sein Gewicht und stellen Sie ihn ein.

#### 4.3.6 Verfahren zur Montage von pH- und/oder Redox-Sensoren

#### VORSICHT

Sonden sind empfindliche Bauteile. Sie müssen regelmäßig mit den mitgelieferten Standardlösungen überprüft und kalibriert werden. Im Falle eines Versagens besteht die Gefahr einer Überieinspritzung von Chemikalien oder einer Verschlechterung der Wasserqualität.

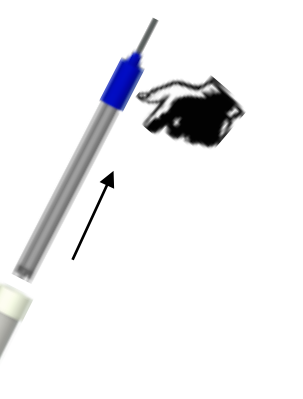

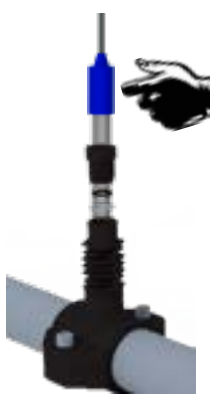

Phase 21 Nehmen Sie die Sonde aus der Schutzhülse und schrauben Sie die Mutter des "Sondenhalters" ab. Phase 22 Schieben Sie die Mutter auf die Sonde und die Dichtung darunter, dann positionieren Sie die Sonde.

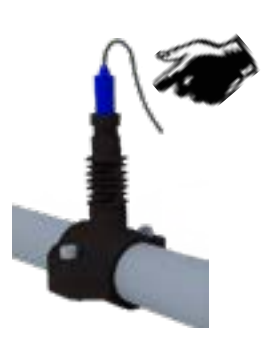

**Phase 23** Ziehen Sie die Mutter des "Sondenhalters" mit der Hand an. Die Sonde ist bereit!

#### VORSICHT

Bei Anschluss an einen Bypass-Kreislauf muss sichergestellt werden, dass die Absperrventile ordnungsgemäß geöffnet sind, wenn das Gerät in Betrieb ist.

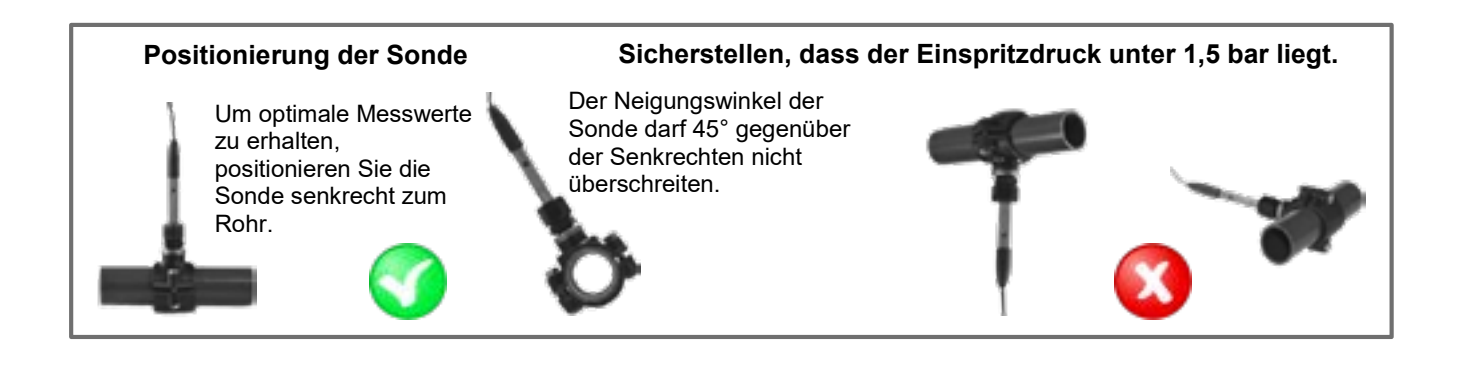

### 5 Elektrische Anschlüsse

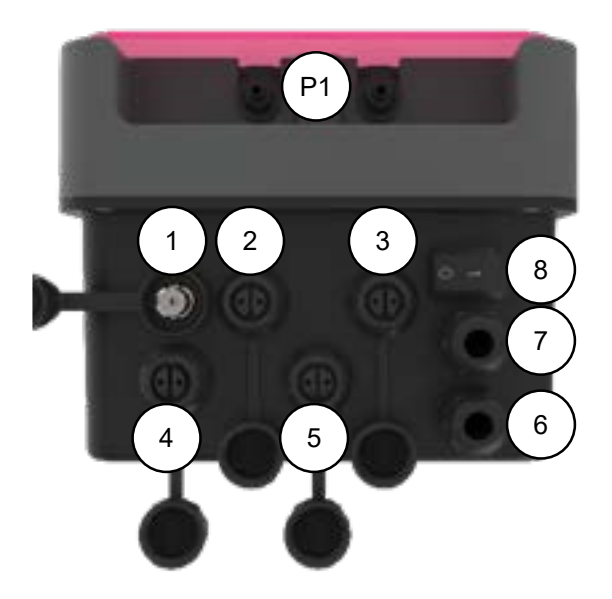

| Anzug | Beschreibung                             | Medo Connect<br>pH-Wert          | Medo Connect<br>ORP              |
|-------|------------------------------------------|----------------------------------|----------------------------------|
| 1     | Eingangssonde (BNC)                      | pH-Wert                          | ORP                              |
| 2     | Eingangssonde                            | TEMP (PT100)                     | TEMP (PT100)                     |
| 3     | Füllstandsonde (Produktbehälter)         | pH-Wert-Sonde                    | Sonde für den Chlorgehalt        |
| 4     | Durchflusskontrolle (Reed-<br>Sensor)    | Reichweite (REED-Sensor)         | Reichweite (REED-Sensor)         |
| 5     | Ausgangsrelais                           | Alarmrelais                      | Alarmrelais                      |
| 6     | Triggereingangskabel ohne<br>Stecker     | Umwälzpumpe<br>(220 VAC Eingang) | Umwälzpumpe<br>(220 VAC Eingang) |
| 7     | Netzkabel mit Schukostecker              | 220-240 VAC 50-60 Hz             | 220-240 VAC 50-60 Hz             |
| 8     | Netzschalter                             | vorhanden                        | vorhanden                        |
| P1    | Anschließen der peristaltischen<br>Pumpe | pH (blau)                        | Chlor (gelb)                     |

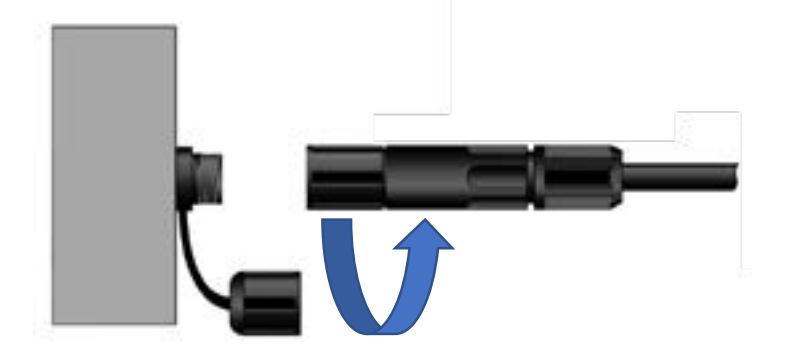

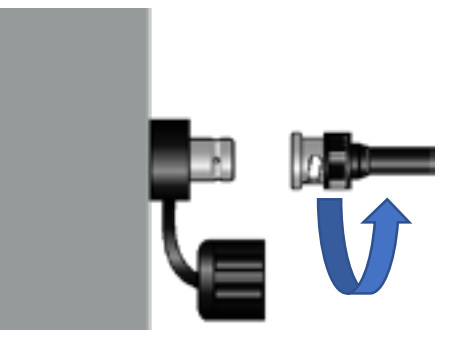

Eingang BNC-Stecker

**Eingang Binder-Anschluss** 

## 6 Auswechseln der internen Schutzsicherungen

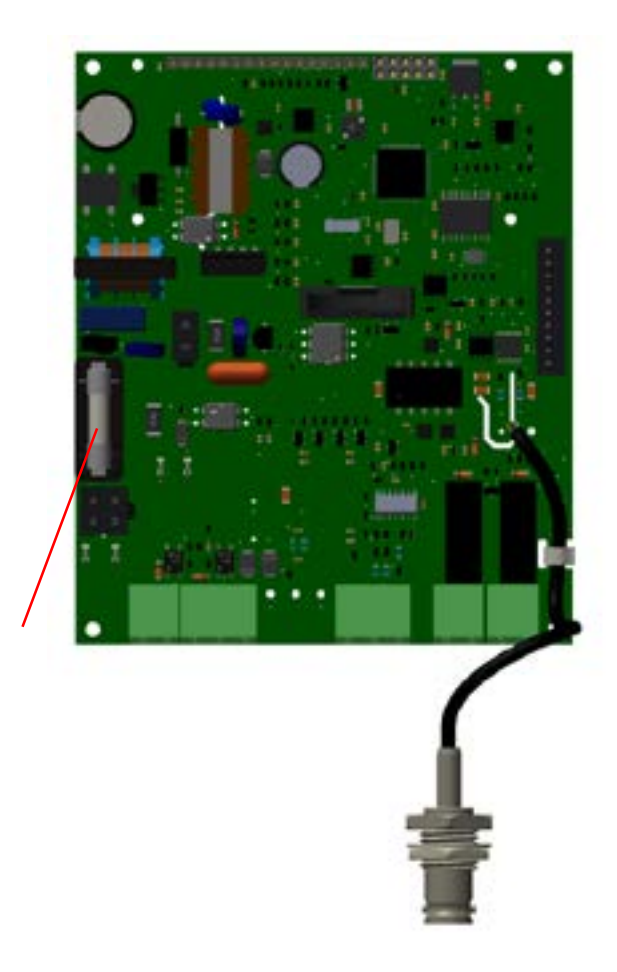

Sicherung 0,5A T Glaskörper mit den Maßen 5x20 mm

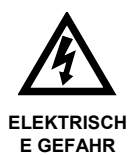

Vor dem Öffnen des Behälters ist die primäre Stromversorgung abzuschalten!

#### 6.1 Inbetriebnahme / Elektrische Anschlüsse

#### 6.1.1 Allgemeine Anschlüsse

Hinweis: Mit Ausnahme des Relaisausgangs sind alle Eingangs-/Ausgangsanschlüsse mit Schutzkleinspannung (SELV) ausgestattet. Diese Spannungen werden im Allgemeinen vom Gerät bereitgestellt und überschreiten 15 V DC nicht.

ACHTUNG Der Behälter <u>BWT Medo Connect muss</u> unbedingt mit dem Filtersystem des Schwimmbeckens elektrisch verbunden werden. Der CAD-Eingang "Fernsteuerung" kann zur Erfüllung dieser Bedingung verwendet werden. (potentialfreier Eingang, schließen Sie keine 220 V oder eine andere Stromversorgung an diesen Eingang an)

#### 6.1.1.1 Gehäuse einer einphasigen 230V 50Hz Filterbox...

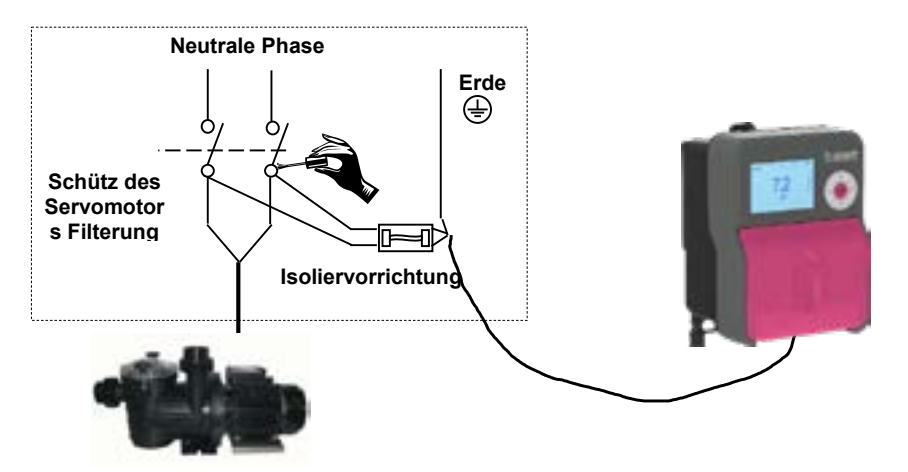

6.1.1.2 Gehäuse einer dreiphasigen 380V 50Hz Filterbox...

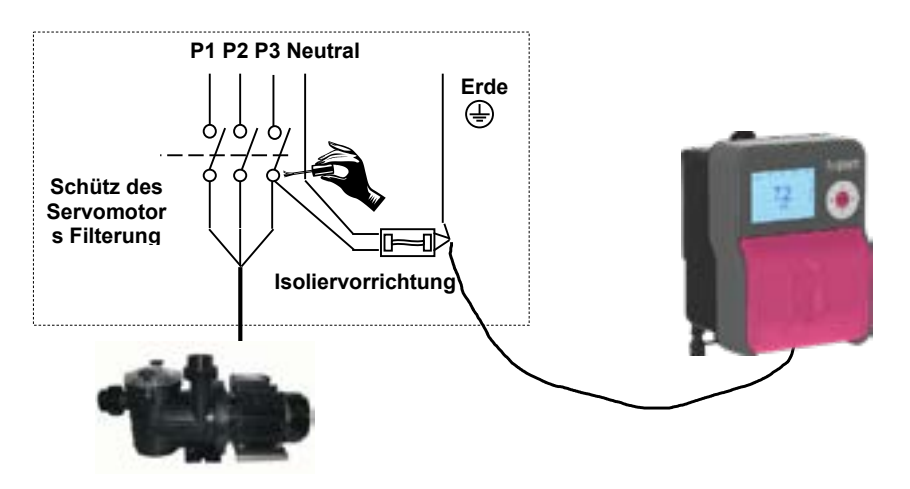

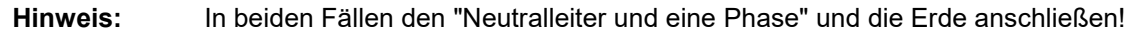

### 7 Regelungsprogramm

### 7.1 Tastatur

- 1. Taste zum Erhöhen des Wertes
- 2. Taste Senden/Bestätigen
- 3. Modus-Taste
- 4. Taste zum Verringern des Wertes
- 5. Taste Verlassen

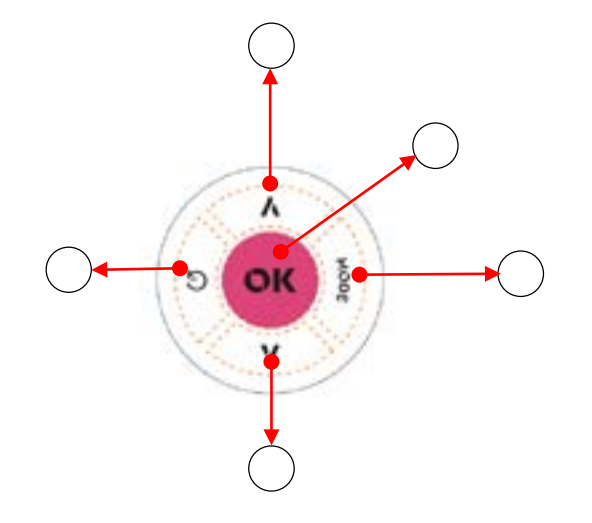

#### 7.2 Grafisches Display

- Navigationsmenü, drücken Sie die Modustaste, um die Elemente auszuwählen.
- 2. pH-Messung
- 3. Nachrichtenanzeigebereich 1
- 4. Messung der Temperatur
- 5. ORP-Messung
- 6. Messung des freien Chlors
- 7. Nachrichtenanzeigebereich 2

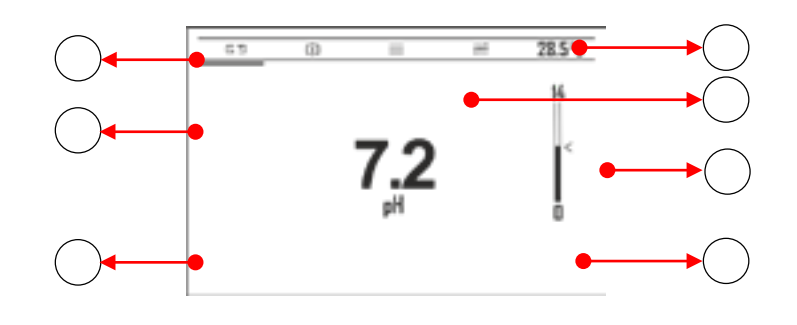

Drücken Sie die **Modustaste**, um das Menüsymbol zu verschieben, und drücken Sie zur Bestätigung die Eingabetaste

| Ν | Funkt.                        | Symbol grafische Darstellung |
|---|-------------------------------|------------------------------|
| 1 | Messung                       | <u>「白 母 〓 菜 33+0°C</u>       |
| 2 | Menü Kalibrierung             | <u>,55 ⊕ ≡ ≓ CAL</u>         |
| 3 | Menü Konfiguration            | <u> (5) (日) 三</u> 定 REGL     |
| 4 | Menü Erweiterte Einstellungen |                              |

#### 7.3 Menü INFO

Drücken Sie im **Messanzeigemodus** die Taste **Exit** um das Menü **Info** aufzurufen.

Wählen Sie den Punkt "Handbuch herunterladen". und drücken Sie die **Eingabetaste**.

Der QR-Code wird auf dem Bildschirm angezeigt mit der Sie den Download des Benutzerhandbuchs im

### Info\_Menü

► - : Herunterladen des Handbuchs

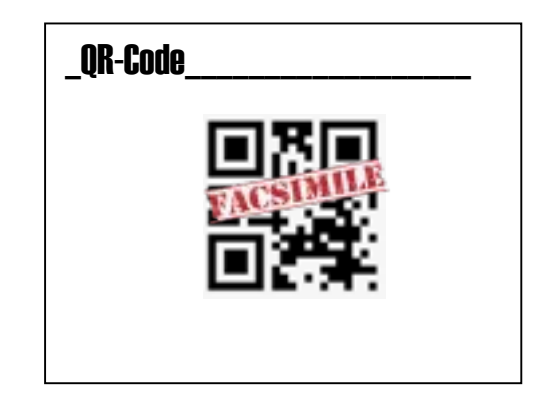

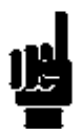

### 7.4 Menü Hilfe

pdf-Format starten können.

Drücken Sie die Eingabetaste, um das Hilfemenü zu öffnen, mit:

1. Betrieb von Ansaugpumpen:

- Pumpe, weiter auf OK drücken, um eine Ansaugpumpe auszuführen

- Alarmrelais, Taste UP gedrückt halten um das Alarmrelais zu schließen

2. Alarmprotokoll, Anzeige der Alarmprotokollliste

3. Zusätzliche Chlordosierung (siehe erweitertes Menü 3C8 auf

Seite 30), diese Funktion istnur im ORP aktiv.

4. OFA-Reinitialisierung

#### Hinweis: System-StandBy

Drücken Sie die **AUF**- und **AB**-Tasten (5 Sekunden lang), das System wechselt in den Standby-Modus. Alle Funktionen sind deaktiviert und auf dem Display wird die System-Standby-Meldung angezeigt.

### Menü Hilfe

- 1.Füllen
- 2. Alarm Log
- Dosierung zusätzlich von Cl
- 4. Reset OFA

#### 7.5 Menü Kalibrierung

Das Kalibrierungsmenü besteht aus zwei (2) Punkten oder Untermenüs:

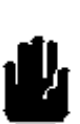

#### Medo Connect pH A : pH-Sonde

B: Temperaturfühler

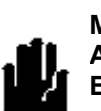

Medo Connect ORP A: Redox-Sonde B: Temperaturfühler

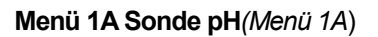

Das Kalibrierungsmenü besteht aus vier (4) Punkten oder Untermenüs:

- 1A1: **2 Punkte:** das Gerät benötigt eine Pufferlösung Standard 7 pH, 4 pH oder 9,22 pH.
- 1A2: **1 Punkt** : Das Gerät schlägt Pufferlösungen vor von den Standardwerten von pH 7, aber der Wert kann geändert werden.
- 1A3: **Referenz**: Das Gerät akzeptiert die Kalibrierung eines Punktes mit einem manuell festgelegten Wert.
- 1A4: **Reset (Kalibrierung**): Kalibrierungen können gelöscht und Standardwerte wiederhergestellt werden.

#### Menü 1B Sonde ORP (menü 1B)

Das Kalibrierungsmenü besteht aus drei (3) Punkten oder Untermenüs:

- 1B1: **Automatisch**: Das Gerät benötigt Pufferlösungen standard 465mV.
- 1B2: **Referenz**: Das Gerät akzeptiert die Kalibrierung eines Punktes mit einem manuell festgelegten Wert.
- 1B3: **Reset (Kalibrierung**): Kalibrierungen können gelöscht und Standardwerte wiederhergestellt werden.

#### Menü 1C Temperaturfühler (menü 1C)

Das Kalibrierungsmenü besteht aus zwei (2) Punkten oder Untermenüs:

- 1C1: 1 Punkt : Das Gerät benötigt nur einen Kalibrierungspunkt von einer externen Referenz.
- 1C2: **Reset (Kalibrierung**): Kalibrierungen können gelöscht und Standardwerte wiederhergestellt werden.

| 55 ⊕ ≣ ≅ CAL                                                                                 |
|----------------------------------------------------------------------------------------------|
| [1]KALIBIRIERUNG                                                                             |
| <ul> <li>A: pH</li> <li>B: Temperatur</li> </ul>                                             |
| 01/02                                                                                        |
| 1KALIBIRIERUNG                                                                               |
| A: ORP<br>B: Temperatur                                                                      |
| 01/02                                                                                        |
|                                                                                              |
| _1ApH Sonde                                                                                  |
| <ul> <li>1: 1 Punkt</li> <li>2: 2 Punkt</li> <li>3: Referenz</li> <li>4: Raz Cal.</li> </ul> |
| 01/04                                                                                        |

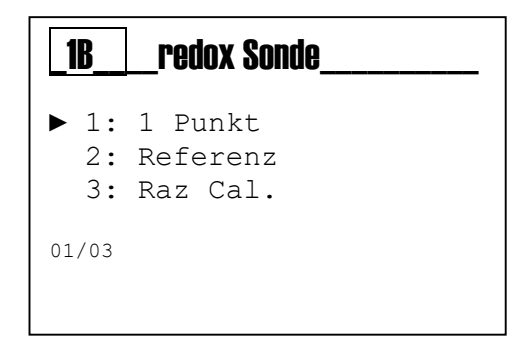

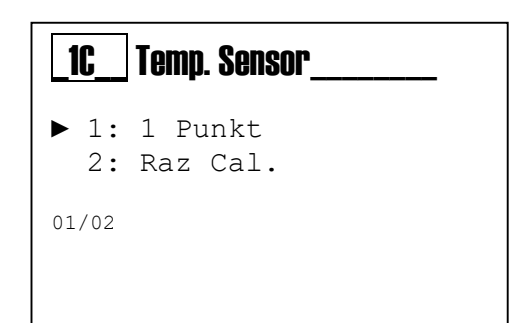

|   | 7.6 Menü Konfiguration                                                                                                    |                                                     |
|---|----------------------------------------------------------------------------------------------------|-----------------------------------------------------|
|   | Verwenden Sie die <b>MODE-Taste</b> , um die Symbole in der Statusleiste<br>von links nach rechts zu verschieben, wählen Sie das <b>Konfigurationsmenü</b><br>und bestätigen Sie mit der <b>Enter-Taste</b> . | G\$ ⊕                                               |
|   | Das Konfigurationsmenü umfasst 2 Punkte oder Untermenüs:                                                                                                    | 2 EINSTELLUNGEN<br>► A: pH-Pumpe<br>B: Relais-Alarm |
|   | Hinweis: Überprüfen Sie das Modell des Geräts:<br>- Medo connect pH<br>o 2A: pH-Pumpe<br>o 2B: Alarmrelais                                                                                                    | 01/02                                               |
|   | - Medo connect ORP<br>o 2A: ORP-Pumpe<br>o 2B: Alarmrelais                                                                                                    | 2EINSTELLUNGEN                                      |
| 별 | <b>Hinweis:</b><br>Nachfolgend sind die Parameter aufgeführt, die für jedes der oben<br>genannten Untermenüs erforderlich sind.                                                                               | B: Relais-Alarm<br>01/02                            |
|   | Um das Menü zu verlassen, drücken Sie die <b>Taste Exit</b> ;<br>das Gerät zeigt die<br>Anfrage: "Speichern?"; bestätigen Sie mit der <b>Eingabetaste</b> .                                                   | SPEICHERN?                                          |
|   | Wenn Sie nicht <u>speichern</u> möchten, wählen Sie mit den Tasten <b>(+)</b><br>oder <b>(-</b> ) NEIN und bestätigen Sie mit der <b>Eingabetaste</b> .                                                       | JA                                                  |

2A2 Sollwerttyp:

7.7

2A3 OFA: Timer für Überlastungsalarm, maximale Aktivierungszeit Im erweiterten Menü-> Erweiterte Funktionen

2A1-Sollwert: Chemischer Wert, der im Prozess erhalten bleiben muss

2A4 Zeit ON: Aktivierungszeit der Pumpenserie: Stopp..von 5" bis 3 600 2A5 Zeit ON: Wartezeit der Pumpenserie: Stopp..von 5" bis 3 600" (\*1)

2A6 Min-Alarm: Wert, bei dessen Unterschreitung das System in Alarm 2A7 Alarm max: Wert, bei dessen Überschreitung das System in Alarm

(\*1 Einschalt- und Ausschaltz /p = Zeitgesteuert ist)

#### 7.8 Menü ORP-Pu

**BWT Medo Connect** 

Menü pH-Pumpe

2B1 Sollwert: Chemisch 2B2 Sollwerttyp:

ORP+ : die Pumpe dosiert das chlorierte Produkt und erhöht das ORP

**ORP-**: die Pumpe dosiert kein chlorhaltiges Produkt und reduziert das ORP

2B3 OFA: Timer für Überfüllungsalarm, maximale Aktivierungszeit.

2B4 Zeit ON: Aktivierungszeit der Pumpenserie: Stopp..von 5" bis 3 600" (\*1)

2B5 Zeit OFF: Wartezeit der Pumpenserie: Stopp..von 5" bis 3 600" (\*1) 2B6 Min-Alarm: Wert, bei dessen Unterschreitung das System in Alarm geht 2B7 Max. Alarm: Wert, bei dessen Überschreitung das System in Alarm geht

(\*1 Einschalt- und Ausschaltzeiten sind vorhanden, wenn die Einstellung Dosiertyp = Zeitgesteuert ist)

| eiten sind vorhanden, wenn die Einstellung Dosierty |
|-----------------------------------------------------|
|                                                     |
| тре                                                 |
| er Wert, der im Prozess erhalten bleiben muss       |

| werttyp:                                                                  | ▶ 1:  | Sollwert 7 | ,40 pH |
|---------------------------------------------------------------------------|-------|------------|--------|
| <b>pH:</b> Die Pumpe dosiert das saure Produkt, um den pH-Wert zu         | 2:    | SP Säurety | .b     |
| senken.                                                                   | 3:    | OFA        | 00′    |
| <b>pH+:</b> die Pumpe dosiert das alkalische Produkt, um den pH-Wert zu   | 4:    | Time On    | 00′    |
| ernonen                                                                   | 5:    | Time Off   | 00′    |
| A: Timer für Überlastungsalarm, maximale Aktivierungszeit                 | 6:    | Alrm Min.  | 6 pH   |
| <b>ON</b> : Aktivierungszeit der Pumpenserie: Stoppvon 5" bis 3 600" (*1) | 7:    | Alrm Max.  | 8 pH   |
| : ON: Wartezeit der Pumpenserie: Stoppvon 5" bis 3 600" (*1)              | 01/07 |            |        |
| -Alarm: Wert, bei dessen Unterschreitung das System in Alarm geht         | 01/0/ |            |        |
| rm max: Wert, bei dessen Überschreitung das System in Alarm geht          |       |            |        |

pompa pH

2A

| <b>2</b> B                 | Pompa_OR                                               | P                         |
|----------------------------|--------------------------------------------------------|---------------------------|
| 1:<br>2:<br>3:<br>4:<br>5: | Sollwert 7<br>SP Säurety<br>OFA<br>Time On<br>Time Off | ,40 pH<br>p<br>00'<br>00' |
| 6:<br>7:<br>01/07          | Alrm Min.<br>Alrm Max.                                 | 600 mV<br>800 mV          |

#### 7.9 Alarmrelais

2F Alarmrelais: Definieren Sie die Funktion für:

- OFF
- Alarm (OFA, Messbereichsüberschreitung, Steuerung Durchflussmenge, etc.)

| _2F            | Alarm_relais |
|----------------|--------------|
| ► □ OF<br>■ AJ | FF<br>Larm   |
| 01/02          |              |
|                |              |

### 7.10 Erweitertes Menü

Verwenden Sie die **MODE-Taste**, um die Symbole in der Statusleiste von links nach rechts zu verschieben, wählen Sie das Menü **adv** und bestätigen Sie mit der **Enter-Taste**.

Das **erweiterte** Menü umfasst sechs (6) Punkte oder Untermenü, wie folgt:

- A: Sprache und Anzeige
- **B:** Passwort
- C: Einstellungen
- D: Neuinitialisierung des Systems
- E: FW (Firmware) Revision
- F: Bedientafel

| 55 | 由 | = | 主 | ADU |
|----|---|---|---|-----|
|    |   |   | _ |     |

| 3                             | ERWEITERT                                                              |  |
|-------------------------------|------------------------------------------------------------------------|--|
| ► A:<br>B:<br>C:              | Sprache und Anzeige<br>Passwort<br>Einstellungen<br>Neuinitialisierung |  |
| des Systems<br>E: Fw Revision |                                                                        |  |
| E':<br>01/6                   | Feld Koni.                                                             |  |

Nachfolgend sind die Parameter aufgeführt, die für jedes der oben genannten Untermenüs erforderlich sind.

Um das Menü zu verlassen, drücken Sie die **Taste Exit**; das Gerät zeigt die Anfrage: "Speichern?"; bestätigen Sie mit der **Eingabetaste**.

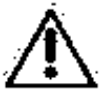

Wenn Sie nicht <u>speichern</u> möchten, wählen Sie mit den Tasten **(+)** oder **(-** ) NEIN und bestätigen Sie mit der **Eingabetaste**.

| SPEICHERN? |  |
|------------|--|
| JA         |  |
|            |  |

#### 7.10.1 3A Menü Sprachanzeige

Das Gerät wechselt automatisch die Anzeigesprache und kehrt in die vorherige Ebene, Menü 3, zurück.

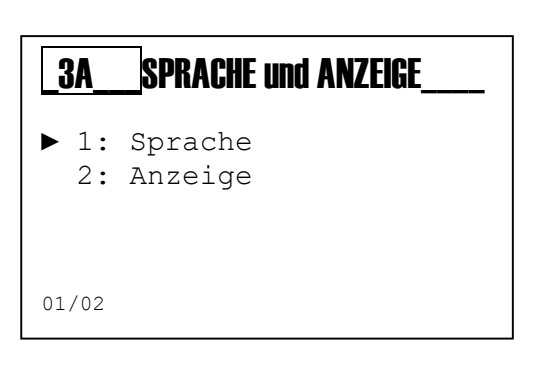

| <b>3A1</b> | SPRACHE                                                                                                    |
|------------|----------------------------------------------------------------------------------------------------|
|            | Französisch(Standard)<br>Englisch<br>Deutsch<br>Niederländisch<br>Spanisch<br>Portugiesisch<br>Italienisch<br>Polnisch |
| 01/8       |                                                                                                    |

#### 3A2 Menü Anzeigen:

- Regelung der Helligkeit des Displaykontrasts
- Der Alarm blinkt: Ein- und Ausschalten der roten Farbe
- **Die Standby-Anzeige leuchtet grün:** Aktivieren oder Deaktivieren der grünen Farbe

| <b>3A2</b>                           | Anzeige_          |          |
|--------------------------------------|-------------------|----------|
| ► Konti<br>Blinke                    | rast<br>en Alarme | 0        |
| <u>Freischaltung</u><br>Standby grün |                   | Freigabe |
| 01/03                                |                   |          |

#### 7.10.2 3B Passwort

Die Einstellungen können mit einem Passwort geschützt werden, und es ist auch möglich, die Menüs Kalibrierung und Setup zu aktivieren oder zu deaktivieren, um sie mit einem Passwort zu schützen.

#### 3B1 Passworteinstellung: numerischer Wert einstellen

Hinweis: Wenn ein Passwort vorhanden ist, wird es angezeigt Beispiel: «Altes Passwort 1234»

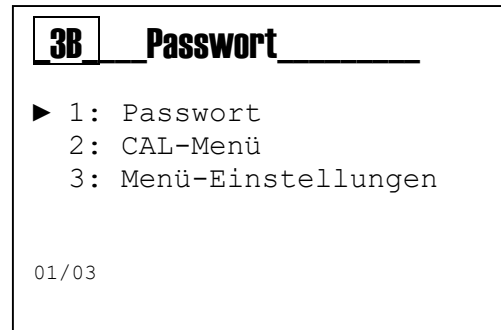

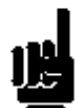

**Hinweis:** Um das Passwort zu löschen, konfigurieren Sie vier Nullen (0000) und bestätigen Sie mit **Enter**.

Die folgenden Beispiele zeigen die vorgenannten Untermenüs

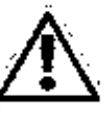

Menü 3B1

Legen Sie den Passwortwert fest (der Standardwert ist 0000 und das Passwort ist deaktiviert). Blättern Sie mit der **Taste (+)** oder **(-)** durch das Menü und wählen Sie mit der **Modustaste** den nächsten Punkt.

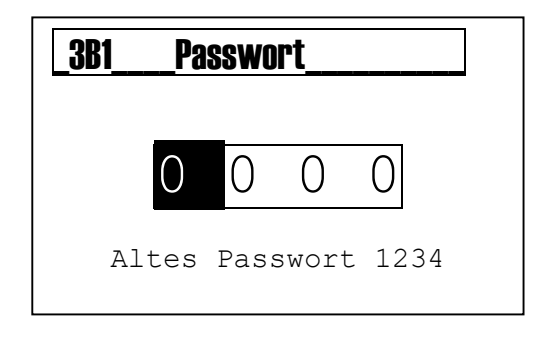

**Menü Cal 3B2** Aktivierung = Zugangspasswort erforderlich Deaktivierung = das Zugangspasswort ist nicht erforderlich

#### Menüeinstellung 3B3

Aktivierung = Zugangspasswort erforderlich Deaktivierung = das Zugangspasswort ist nicht erforderlich

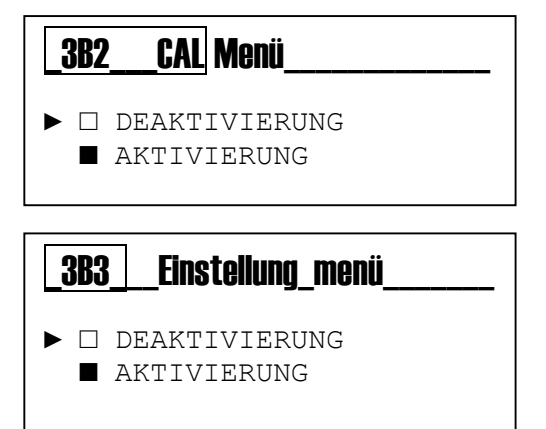

#### 7.10.3 3C-Parameter

- 3C1 **Temperaturmessung** zur Festlegung eines manuellen Wertes Temperatur-Modus: PT100-Sensor oder manueller Wert Manueller Wert: 25° (Standard)
- 3C2 Reed-Eingang: Einstellung des logischen Reedkontakts
  - N. offen: normal offen
  - N. geschlossen: normal geschlossen

#### 3C3 Pumpenmodus:

 Definition der Arbeitsweise der installierten peristaltischen Pumpe

#### 3C4 Info WiFi:

- WiFi-Alarmstatus
- SSID
- MDP
- IP-Adresse

#### 3C5 Verzögerung beim Einschalten:

 Einstellung der Verzögerung der Einschaltroutine: Dies ist eine Funktion mit einem Countdown-Timer zur Deaktivierung der Messung und der Dosiseinstellung beim Einschalten des Systems, um eine korrekte Polarisierung der Sonden zu gewährleisten

#### 3C6 Flussverzögerung:

- Einstellung der Verzögerungsroutine für den Durchfluss: Es handelt sich um eine Funktion mit einem Countdown-Timer zur Deaktivierung der Mess- und Dosierungseinstellung, wenn der Durchfluss wieder vorhanden ist, um eine korrekte Polarisierung der Sonden zu gewährleisten.

#### 3C7 Umwälzpumpe:

- Aktivieren oder deaktivieren Sie den Aktivierungseingang der Umwälzpumpe, um das Dosiersystem zu starten oder zu stoppen.

#### 3C8 Größe des Beckens:

 Durch die Einstellung der Dosierung f
ür die Beckengr
ö
ße in Kubikmetern weist das System die Booster-Dosierzeit wie in der Tabelle unten gezeigt zu:

| Größe des Beckens (m <sup>3</sup> ) | Dosierungszeit (Minuten) |
|-------------------------------------|--------------------------|
| 130 m <sup>3</sup>                  | 25 Minuten               |
| 120 m <sup>3</sup>                  | 20 Minuten               |
| 100 m <sup>3</sup>                  | 15 Minuten               |
| 80 m <sup>3</sup>                   | 10 Minuten               |
| 40 m <sup>3</sup>                   | 7 Minuten                |
| 20 m <sup>3</sup>                   | 3 Minuten                |
| Deaktivieren                        | 0 Minuten                |

| 30                                                  | Parameter                                                                                                    |
|-----------------------------------------------------|----------------------------------------------------------------------------------------------------|
| ▶1:<br>2:<br>3:<br>4:<br>5:<br>6:<br>7:<br>8:<br>9: | Temp. Messung<br>Reed Eingang Nr. offen<br>Pumpen-Modus<br>WiFi-Informationen<br>Verzögerung P. aktiv OFF<br>Verzögerung von Fluss OFF<br>Umwälzpumpe ON<br>Größe des Schwimmbeckens 130m <sup>3</sup><br>Art der pH-Messung |
| 01/09                                               | )                                                                                                    |
|                                                     |                                                                                                    |

| <ul> <li>3C1 Menü Temperaturmessung</li> <li>Auswahl: Manueller ode<br/>PT100</li> <li>Manueller Wert: Einstell</li> </ul> | er automatischer Wert pro Sensor<br>ung eines festen Wertes | 3C1 Temp. Messung<br>► - Manuelle Auswahl<br>- Manuell 25 °C<br>01/02                                                          |      |
|----------------------------------------------------------------------------------------------------|-------------------------------------------------------------|----------------------------------------------------------------------------------------------------|------|
| 3C2 <b>Reed-Eingang:</b> Einstellung des<br>N. offen: normal offen<br>N. geschlossen: normal ges                           | s logischen Reedkontakts<br>chlossen                        | 3C2 erweiterte FUNKTIONEN_<br>►1: Temp. Messung<br>2: Durchflussmessung<br>3: Kap.DurchflussN.offen<br>4: Pumpenmodus<br>01/04 |      |
| 3C3 <b>Pumpenmodus</b> :<br>Definition der Arbeitsmethode<br>für die installierte peristaltische<br>Pumpe                  | 3C3       Pumpenmodus         ▶ 1: pH       On-Off          | 3C3Pumpenmodus<br>f ▶ 1: Redox On-Off                                                                                          | <br> |
| Das System<br>Der Wert könnte sein:<br>1) OFF<br>2) Proportional (prop.)                                                   | 01/01                                                       | 01/01                                                                                                    |      |

- 3) On-Off
- 4) Zeitgesteuert

#### 3C4 WiFi Info :

WiFi-Informationsmenü:

- 1) WiFi-Alarmstatus, <u>Fernverbindungsfehler</u>
- 2) SSID: Kennung für alle Dienste
- 3) MDP : Passwort
- 4) IP-Adresse: numerische Adresse

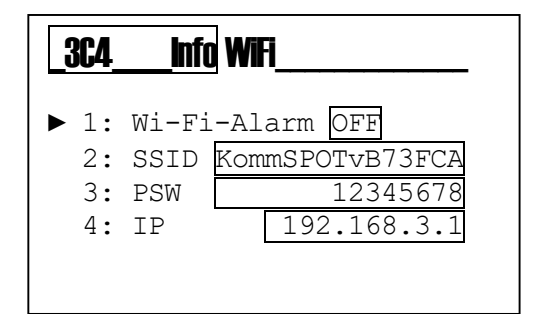

#### 3C5 Verzögerung beim Einschalten:

Einstellen des Timers (Intervall 0 - 90 Minuten) timer= 0 Minuten die Funktion ist nicht aktiv

| <b>3C5</b> Verzögerung beim Einschalte | n |
|----------------------------------------|---|
| 00 <sup>m</sup> 01 <sup>s</sup>        |   |
|                                        |   |

#### 3C6 Durchflussverzögerung:

Einstellen des Timers (Intervall 0 - 60 Minuten) timer= 0 Minuten die Funktion ist nicht aktiv

## <u>3C6</u>Durchflussverzögerung\_

00<sup>m</sup> 01<sup>s</sup>

#### 3C7 **Umwälzpumpe:** Aktivieren oder Deaktivieren des Eingangs der Umwälzpumpe

| _3C7            | _Umwälzpumpe |
|-----------------|--------------|
| ► □ OFF<br>■ ON |              |
| 01/02           |              |
|                 |              |

3C8 **Größe des Beckens**: Dosierungseinstellung für die Beckengröße in Kubikmetern

| _3C8 | _3C8Poolgröße      |  |
|------|--------------------|--|
|      | 130 m <sup>3</sup> |  |
|      |                    |  |

### 7.10.4 Menü zur Neuinitialisierung des 3D-Systems

3D1 Einheit zurücksetzen: Standardeinstellungen neu laden

| _3DSystem_Reset |                                |
|-----------------|--------------------------------|
|                 | Sind Sie sicher?<br>NEIN<br>JA |
| 3F              | Rovision Fw                    |

#### ▶ 1: Revision Fw 1.0

7.10.5 3E Menü Firmware-Revision

3E1 Revision: Anzeige der Firmware-Revision

#### 7.10.6 3F Bedienfeldmenü

| <b>3F</b>              | _Konf.Anzeige                                                  |
|------------------------|----------------------------------------------------------------|
| ► 1:<br>2:<br>3:<br>4: | Eingang der Messung<br>Digitaler Eingang<br>Zähler<br>Ausgänge |
| 01/02                  |                                                                |

3F1 Messeingang: Aktivieren/Deaktivieren der dritten Pumpe

pH-/ORP-Messung

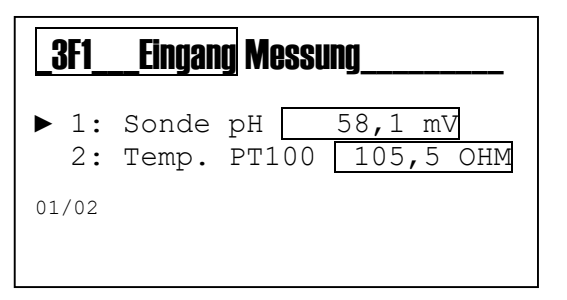

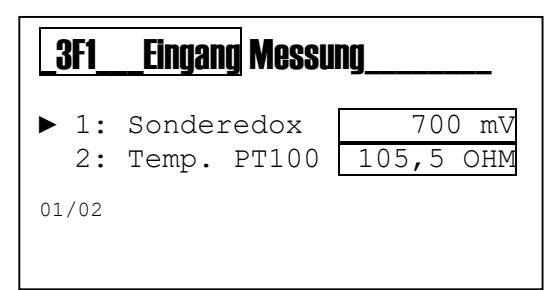

3F2 Numerische Eingabe: Eingang Durchflusssensor ON/OFF

- Stufe 1
- Reed
- Umwälzpumpe (Aktivierungseingang)

3F3 Zähler: Liste der internen Zähler,

#### Pumpen:

- Aktivierungen nach Anzahl der Ereignisse
- Lebensdauer der Pumpe
- Start digitale Aktionen
- Aktivierung der Einschaltverzögerung
- Reed-Sensor zur Aktivierung der Durchflussregelung des Sondenhalters

#### Tasten der Tastatur:

- Taste Erhöhen, Anzahl der Aktivierungen
- Taste Verringern, Anzahl der Aktivierungen
- Ausgangstaste, Anzahl der Aktivierungen
- Taste Senden, Anzahl der Aktivierungen
- Modus-Taste, Anzahl der Aktivierungen

#### Alarm:

- Alarm, Anzahl der Aktivierungen
- Mindestgröße Alarm, Anzahl der Aktivierungen
- Maximale Alarmgröße, Anzahl der Aktivierungen
- OFA (Überlastungsalarm), Anzahl der Aktivierungen
- Chemischer Füllstandsalarm, Anzahl der Aktivierungen
- Alarmrelais, Anzahl der Aktivierungen

#### Kalibrierung

- Kalibrierungsereignisroutine, Anzahl der Aktivierungen
- Qualität des letzten Kalibrierungswertes: Offset, Erhöhung

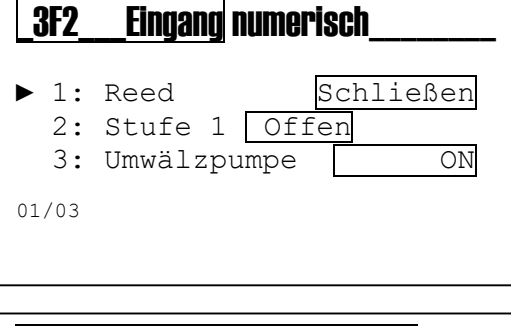

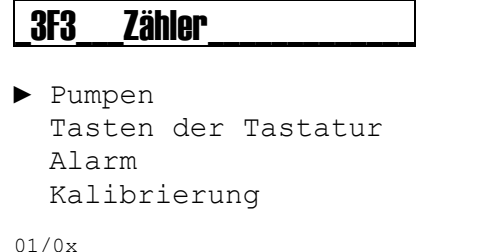

### 8 Anzeigestufe

Einzelparameter-pH-Messung

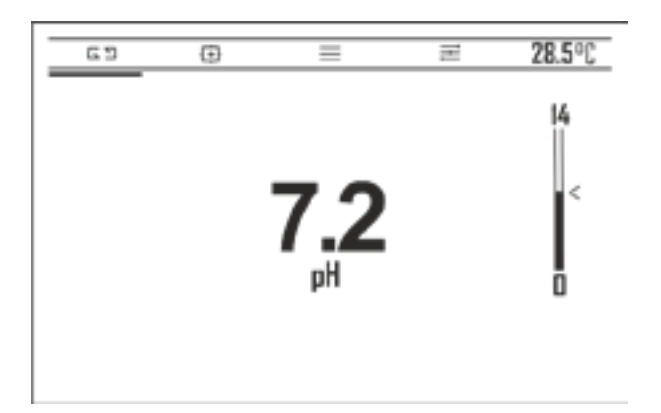

Redoxmessung (ORP) Einzelparameter

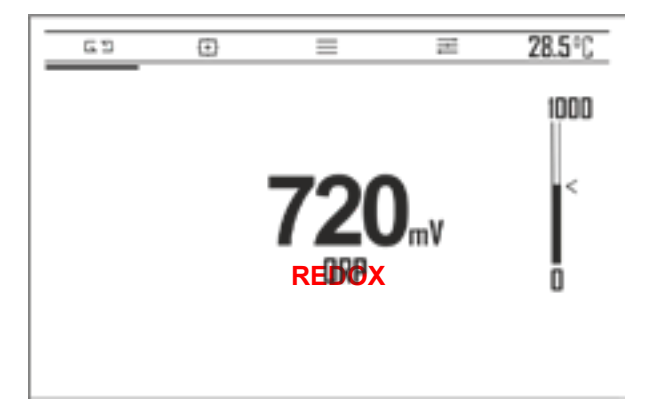

### 9 pH-Kalibrierung

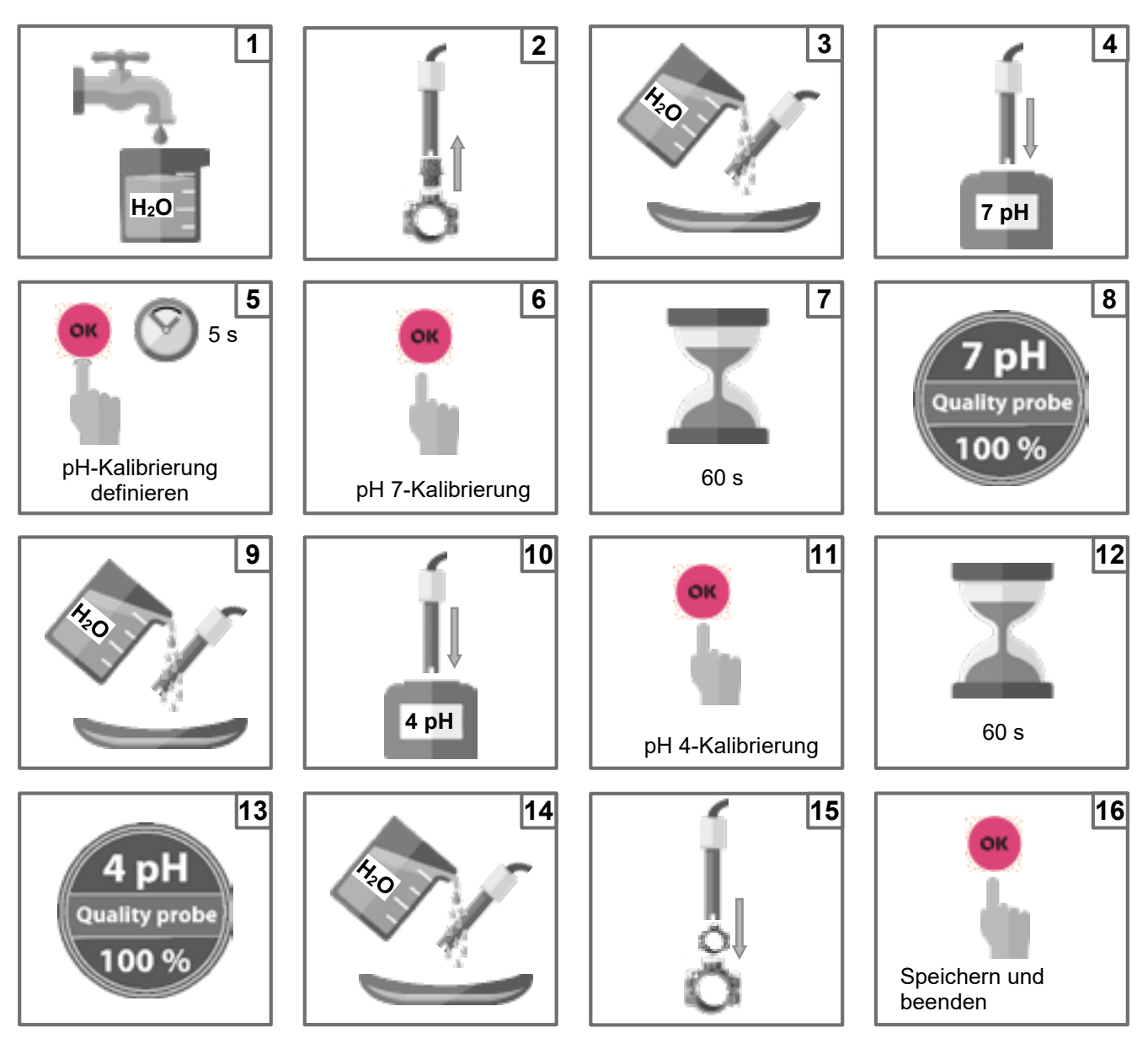

**Hinweis:** Wenn "1-Punkt-Kalibrierung" ausgewählt wurde, wird die Kalibrierung an einem einzigen Punkt mit einer pH-7-Pufferlösung durchgeführt.

Der Controller liefert eine Qualitätsprobe in Prozent, und dank dieser Rückmeldung ist es möglich zu erkennen, ob die Probe gut oder schlecht ist.

Prozentualer Wert der Probenqualität: 100%= perfekt, 75%= gut; 50%= mittelmäßig, 25%= ungenügend

### **Referenz-Kalibrierung**

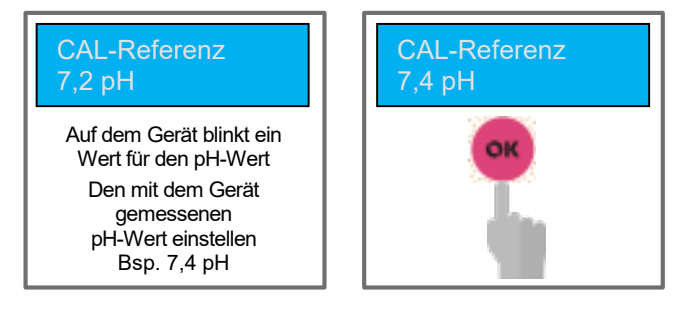

### 10 Redox-Kalibrierung (ORP)

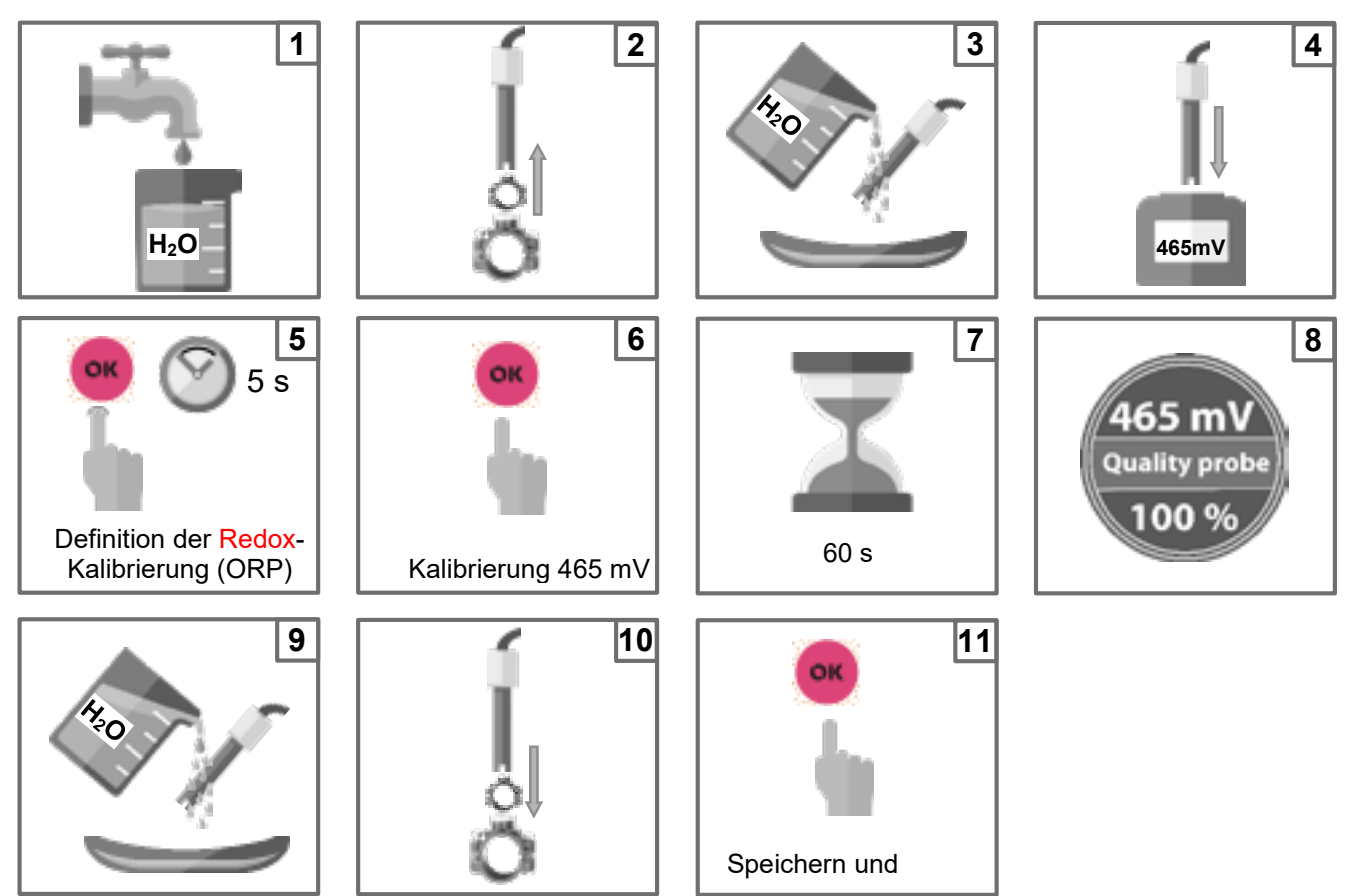

Der Controller liefert eine Qualitätsprobe in Prozent, und dank dieser Rückmeldung ist es möglich zu erkennen, ob die Probe gut oder schlecht ist.

Prozentualer Wert der Probenqualität: 100%= perfekt, 75%= gut; 50%= mittelmäßig, 25%= ungenügend

### **Referenz-Kalibrierung**

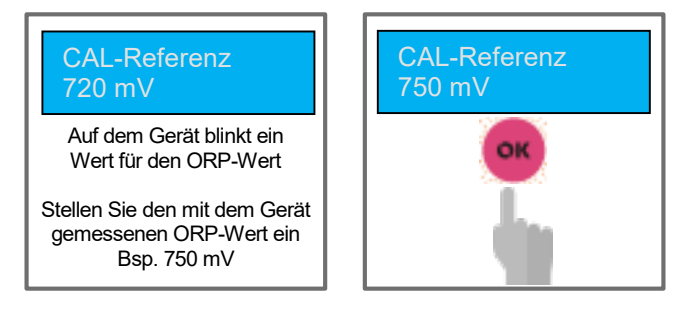

### 11 Kalibrierung der Temperatur

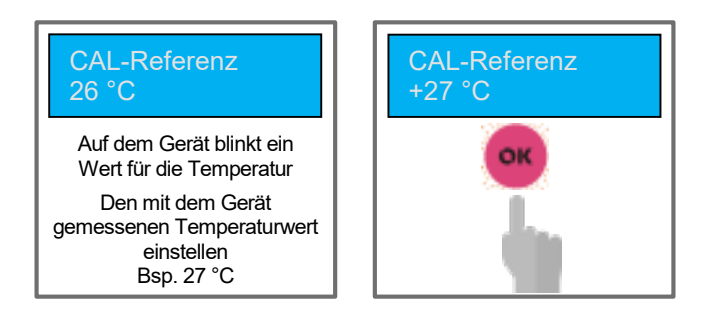

Verwenden Sie zur Kalibrierung des Temperatursensors einen handgehaltenen Controller

### 12 Proportional-Dosierpumpe (TWM: Zeit mit Modulation) mit OFA

Menü pH-Dosierpumpeneinstellungen Sollwert, Art der Dosierung und OFA sind sichtbar, aber die periodische Dosierung und der proportionale Bereich sind für den Endbenutzer nicht sichtbar (in rot).

Der Dosierungszeitraum und der proportionale Bereich sind versteckte Einträge im Menü, um die Einstellung durch den Endbenutzer (gelbes Zeichen)zu vereinfachen.

| <b>2</b> A | PH_PUMPEN               |
|------------|-------------------------|
| ► 1·       | Sollwert 7 20 pH        |
| 2:         | Dosierung des Säuretyps |
| 3:         | OFA Timer 150           |
| 3:         | Dauer der Dosierung 10' |
| 00"<br>4:  | prop. Bereich 0,80pH    |
| 01/5       |                         |

Das Dosiersystem nutzt das TWM-Routing, um die Dosierdauer zwischen dem Sollwert und dem Proportionalbereich zu berechnen. Es ist in vier Phasen unterteilt:

- 25%= 2,5 Minuten EIN und 7,5 Minuten AUS
- 50%= 5 Minuten EIN und 5 Minuten AUS
- 75%= 7,5 Minuten EIN und 2,5 Minuten AUS
- 90%= 9 Minuten EIN und 1 Minute AUS

Die **OFA-Funktion** ist ein Timer, der es ermöglicht, die Dosierpumpe zu starten, um die verbleibende Zeit zu überprüfen, und um sie zu stoppen, um den Dosierschock im Becken zu reduzieren. Die OFA-Funktion erzeugt zwei Alarmstufen:

• Voralarm: Anzeige einer Warnung bei 80 % des OFA-Timers (z. B. bei 120' verstrichener Zeit)

• Alarm: Stoppt die Dosierpumpe bei **100%** des OFA-Timers (z.B. 150' abgelaufene Zeit). Wenn die Dosierpumpe vor dem OFA-Timer stoppt, setzt das Gerät alle Zähler auf Null zurück.

Unterhalb des grafischen Diagramms:

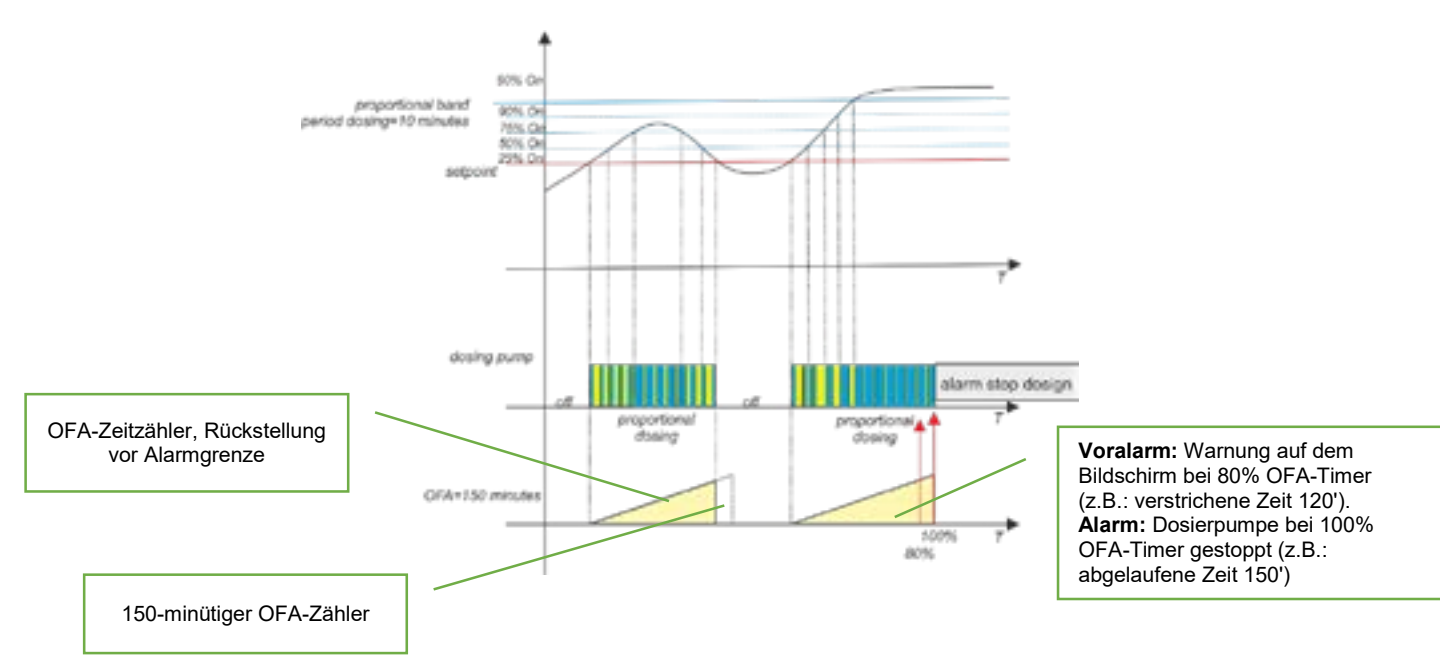

### 13 Proportional-Dosierpumpe (TWM: Zeit mit Modulation)

Menü pH-Dosierpumpeneinstellungen Sollwert, Art der Dosierung und OFA sind sichtbar, aber die periodische Dosierung und der proportionale Bereich sind für den Endbenutzer nicht sichtbar (in rot).

Der Dosierungszeitraum und der proportionale Bereich sind versteckte Einträge im Menü, um die Einstellung durch den Endbenutzer (gelbes Zeichen)zu vereinfachen.

| <u>2</u> A | PH_PUMPEN                               |
|------------|-----------------------------------------|
| ► 1:<br>2: | Sollwert 7.20 pH<br>Dosierungsart Säure |
| 3:<br>3:   | OFA OFF<br>Dauer der Dosierung 10'00"   |
| 4:         | prop. Bereich 0,80pH                    |
| 01/5       |                                         |

Das Dosiersystem verwendet das TWM-Routing zur Berechnung der Dosierung für die Zeit zwischen dem Sollwert und dem Proportionalbereich. Es ist in vier Phasen unterteilt:

- 25%= 2,5 Minuten EIN und 7,5 Minuten AUS
- 50%= 5 Minuten EIN und 5 Minuten AUS
- 75%= 7,5 Minuten EIN und 2,5 Minuten AUS
- 90%= 9 Minuten EIN und 1 Minute AUS

Nachfolgend die grafische Darstellung

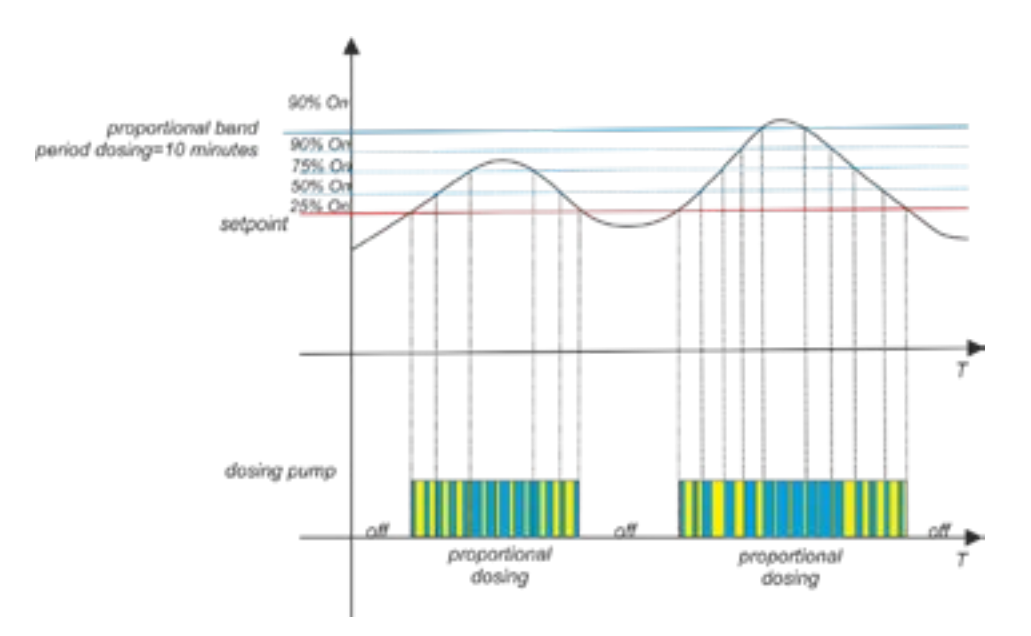

### 14 pH/Redox-Sollwertalarm

Sobald der Alarmbereich konfiguriert ist, wird ein Arbeitsfenster erstellt. Bei Überschreitung der zulässigen Grenzwerte schließt das Alarmrelais und bleibt geschlossen, bis die Messung wiederhergestellt ist oder der Druck für zur Deaktivierung des Alarms angewendet wird.

Sobald die OFA-Zeit (Überdosierungsalarm) eingestellt ist, wird die Dauer der pH/Redox-Sollwert-Dosierung durch zwei Alarme gesteuert:

- Ein erster Alarm bei 80 % der eingestellten Zeit ist auf dem Bildschirm sichtbar, das Alarmrelais schließt sich.
- Ein zweiter Alarm bei 100 % der eingestellten Zeit wird auf dem Display angezeigt, das Alarmrelais schließt sich und die pH-/Redox-Pumpe wird gestoppt.

Drücken Sie om um den Alarm abzubrechen und die OFA-Dauer zurückzusetzen.

### 15 Beispiel für den direkten Anschluss an das Gerät

Verbinden Sie das Gerät mit dem WiFi-Netzwerk

Beispiel: SSID: KommSPOT-6C96B4 Passwort: 12345678

Verwenden Sie Ihren Browser und notieren Sie sich die IP-Adresse: 192.168.3.1

Öffnen Sie die Webseite und definieren Sie:

Benutzer = ADMIN,

Passwort = 0000

Anzeige von internen Webseiten

### 16 Alarme

| Alarm                                     | Anzeige                                  | Zu ergreifende Maßnahmen                                                                                                    |
|-------------------------------------------|------------------------------------------|----------------------------------------------------------------------------------------------------|
| Niveau                                    | Ebene7,2_pH<br>Füllstand750_mv           | <ul> <li>Drücken Sie or im das Alarmrelais zu öffnen.</li> <li>Füllen Sie den Produkttank</li> </ul>                                                      |
| Außerhalb der Grenzen<br>liegende Messung | Bereich_Alr                              | <ul> <li>Ersetzen oder Überprüfen der Messsonde</li> <li>Drücken Sie om um das Alarmrelais zu öffnen.</li> <li>-</li> <li>Zurücksetzen Messung</li> </ul> |
| Erster OFA-Alarm<br>(Dauer >70%)          | Alarm_OFA                                | - Drücken Sie 🚾 , zur Neuinitialisierung                                                                                                    |
| Zweiter OFA-Alarm<br>(Dauer 100%)         | OFA_Alarm_STOP                           | - Drücken Sie die OK Taste zur<br>Neuinitialisierung                                                                                                    |
| Förderleistung                            | Förderleistung                           | - Zurücksetzen Durchflussmenge                                                                                                    |
| Kalibrierungsfunktion                     | Fehler7_pH<br>Fehler4_pH<br>Fehler465_mv | <ul> <li>Setzen Sie die Sonde oder die Pufferlösung<br/>zurück und wiederholen Sie den<br/>Kalibrierungsvorgang.</li> </ul>                               |
| Systemfehler                              | Parameterfehler                          | - Drücken Sie , um die , standardparameter wiederherzustellen.                                                                                            |
| Alarm Messung (*1)                        | Hohe Messung<br>Niedrige Messung         | - Kalibrierung der chemischen Konzentration                                                                                                    |

Wert der vordefinierten Alarmmessintervalle, die im Konfigurationsmenü festgelegt werden können

| n | Element           | Grenzwerte |
|---|-------------------|------------|
| 1 | Temp. Messung min | +10 °C     |
| 2 | Temp. Messung max | +38 °C     |
| 3 | Min pH-Messung    | 6 рН       |
| 4 | Max pH-Messung    | 8 рН       |
| 5 | ORP min Messung   | +600 mV    |
| 6 | ORP max. Messung  | +800 mV    |

Folgen Sie dem Wert des Proportionalbereichs jeder Messung, die Parameter sind fest und im Konfigurationsmenü verborgen:

|                   | pH   | ORP    |
|-------------------|------|--------|
| Proportional band | 1 pH | 250 mV |
| Period            | 10'  | 10'    |

### 17 Wartung

Auswechseln des Schlauches:

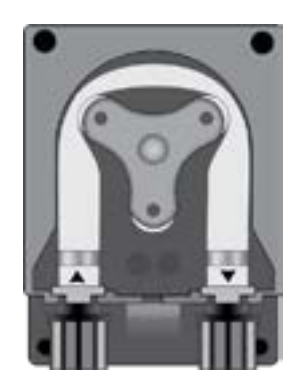

Öffnen Sie den Pumpendeckel und lösen Sie den Schlauch, indem Sie den linken Anschluss nach oben ziehen.

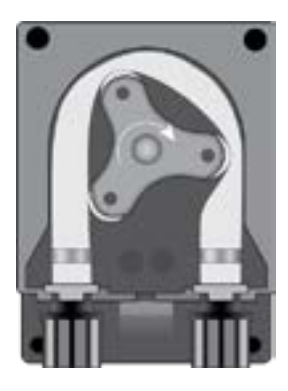

Positionieren Sie die Rolle wie in der Abbildung gezeigt und drehen Sie sie in Richtung des kreisförmigen Pfeils.

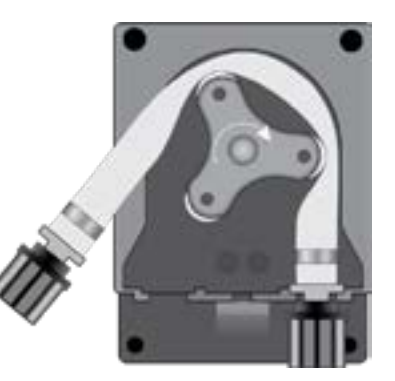

Hängen Sie das linke Verbindungsstück vollständig aus, indem Sie es nach außen halten, und drehen Sie dann die Rolle in Richtung des kreisförmigen Pfeils, um den Schlauch aus dem rechten Verbindungsstück zu lösen.

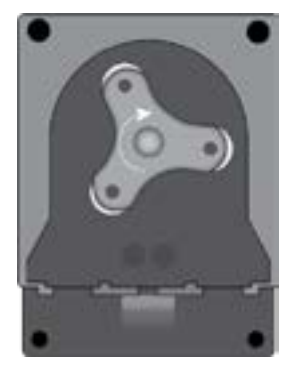

Positionieren Sie die Rolle wie in der Abbildung gezeigt und drehen Sie sie in Richtung des kreisförmigen Pfeils.

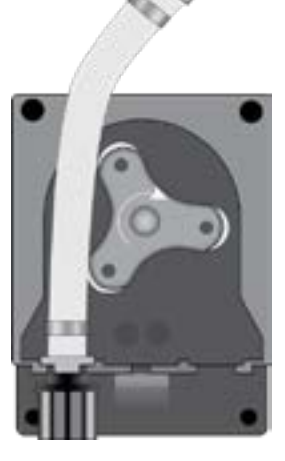

Stecken Sie den linken Anschluss in das entsprechende Gehäuse und führen Sie den Schlauch unter der Rollenführung hindurch. Drehen Sie die Rolle in Richtung des kreisförmigen Pfeils und führen Sie gleichzeitig den Schlauch durch den Pumpenkopf zum rechten Anschluss.

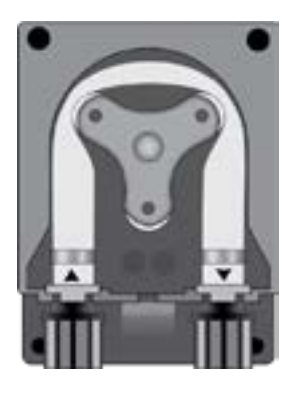

Schließen Sie den Pumpendeckel und drücken Sie fest auf seine Oberfläche, damit er einrastet.

### 18 Aufbewahrung der Pumpe nach dem Gebrauch

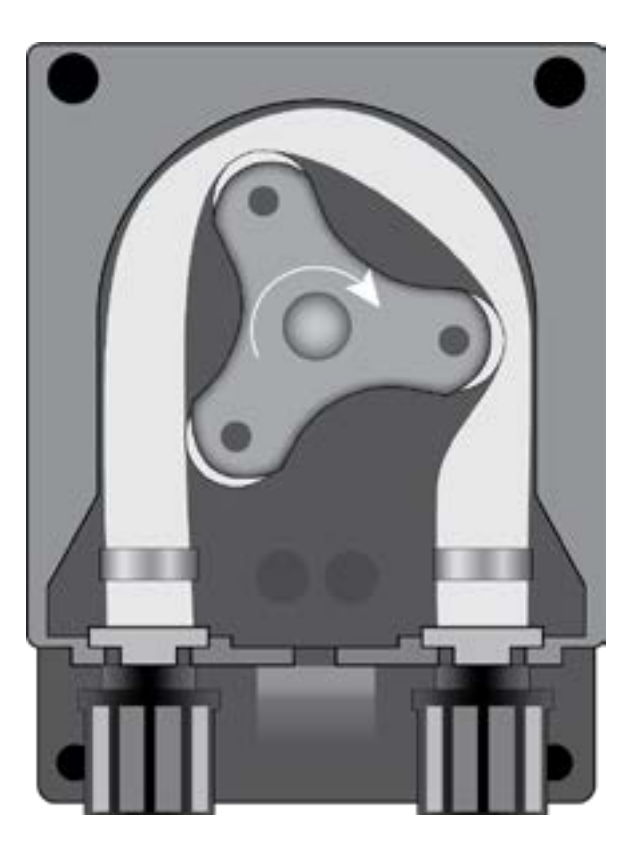

Wenn der Regler gelagert werden muss, pumpen Sie sauberes Wasser durch den Schlauch, um ihn auszuwaschen.

Dann positionieren Sie die Rolle wie in der Abbildung gezeigt und drehen sie ihn in Richtung des kreisförmigen Pfeils.

Diese beiden Vorsichtsmaßnahmen werden die Neuaktivierung der Einheit erleichtern.

### 19 Standardeinstellungen

- Sprache = Frankreich
- Sollwert = 7,4 pH ; 700 mV ;
- Dosierungsmethode = sauer (pH); niedrig(Redox)
- OFA Dauer = Deaktiviert
- Kalibrierung = **Abgeschlossen**
- Durchflusseingang = NC (normal geschlossen)
- Umwälzpumpe= ON (Aktivierung)
- Dosierungsart = PROP; Alarmrelais ON/OFF

#### Standardmenü Init.

Drücken Sie die Tasten **Erhöhen+Reduzieren** und schalten Sie das Gerät ein.

Definieren der Routine zur Neuinitialisierung:

- Init. Standard: stellt nur die Standardeinstellungen des Geräts wieder her
- Init. WiFi-Modul : Wiederherstellung der Standardeinstellungen nur für das WiFi-Modul.
- Init. Cal. HW : Rücksetzen der Rohkalibrierungsparameter HW
- Init. Conf. pH: Stellen Sie die pH-Messung ein
- Init. Conf. ORP: Stellen Sie die ORP-Messung ein

### Init. Standard

Init. Standard
 Init. WiFi-Modul
 Init. Cal. HW
 Init. Conf. pH
 Init. Conf. ORP

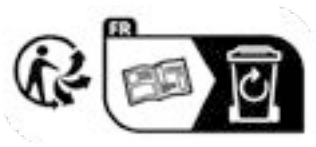